2.4GHz wireless sensors

BeanScape<sup>®</sup> 2.4GHz User Manual

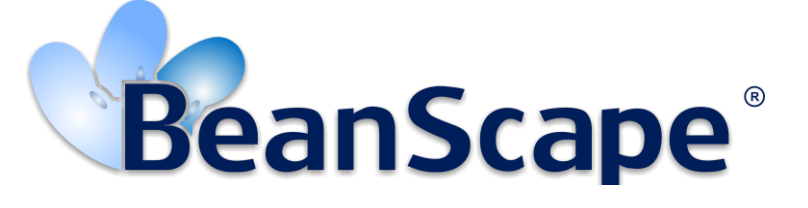

Version 1.5

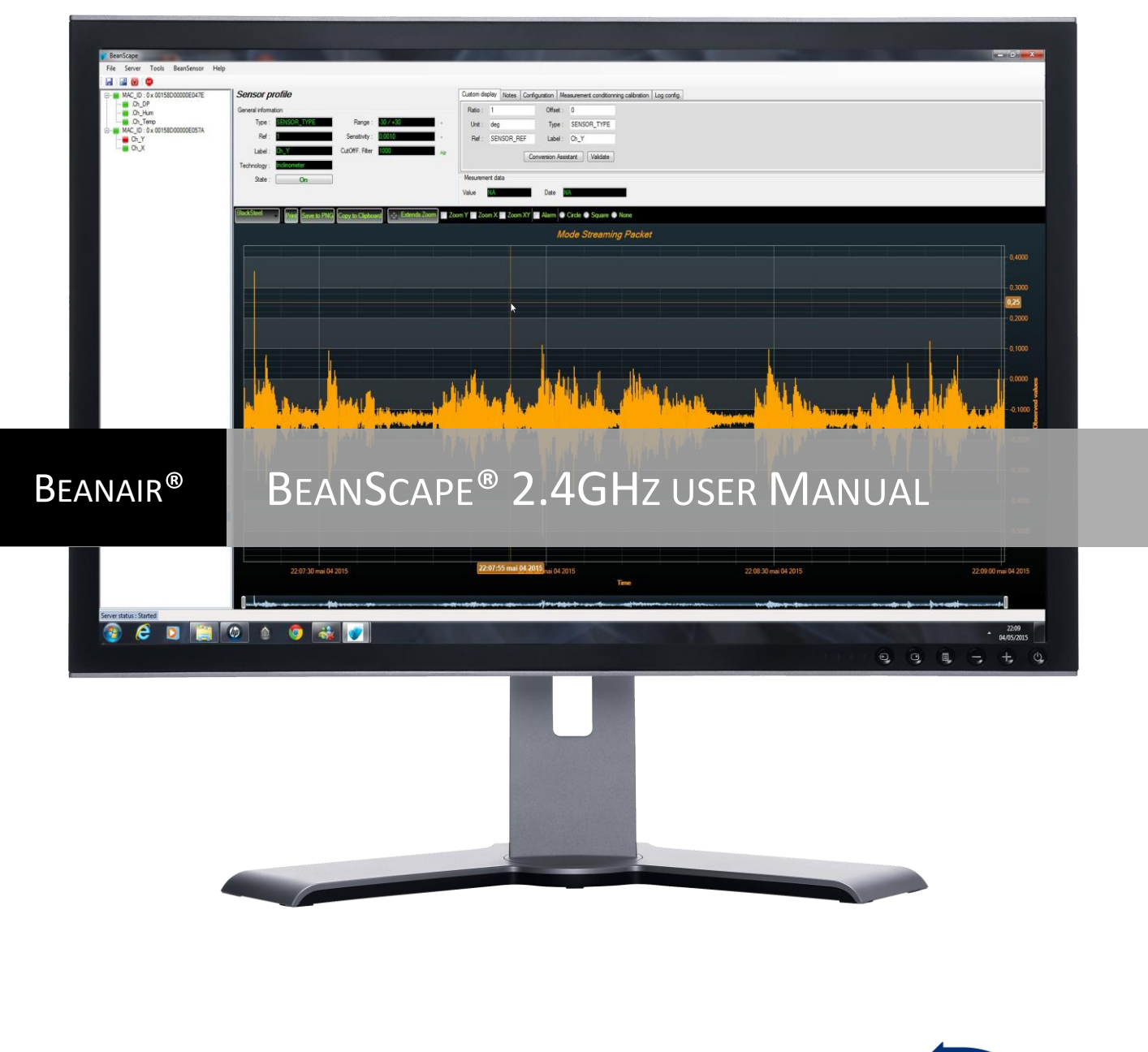

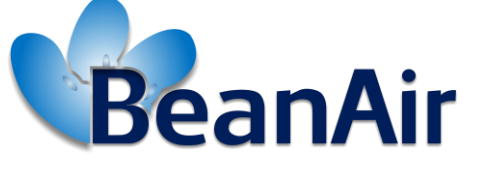

**Rethinking Sensing Technology** 

Beanair GmbH

# BeanScape<sup>®</sup> 2.4GHz User Manual

2.4GHz wireless sensors

| DOCUMENT           |                                           |              |            |  |
|--------------------|-------------------------------------------|--------------|------------|--|
| Document ID        |                                           | Version      | V1.5       |  |
| External reference | UM_RF_05                                  | Date         | 17/11/2021 |  |
| Author             | Fahd ESSID, Application Engineer          |              |            |  |
|                    |                                           | Project Code |            |  |
| Document's name    | BeanScape <sup>®</sup> 2.4GHz user Manual |              |            |  |

| VALIDATION |                       |                   |             |
|------------|-----------------------|-------------------|-------------|
| Function   | Destination           | For<br>validation | For<br>info |
| Writer     | Youssef Shahine       | ✓                 |             |
| Reader     | Mohamed-Yosri Jaouadi |                   |             |
| Validation | alidation Antje Jacob |                   | ✓           |

| DIFFUSION  |                                                       |               |             |  |
|------------|-------------------------------------------------------|---------------|-------------|--|
| Function   | Destination                                           | For<br>action | For<br>info |  |
| Reader n°1 | Antje Jacob, Production Manager                       | ✓             |             |  |
| Reader n°2 | Mohamed-Yosri Jaouadi., Embedded<br>software engineer | ~             |             |  |

| UPDATES |            |                 |                                                                                                    |  |
|---------|------------|-----------------|----------------------------------------------------------------------------------------------------|--|
| Version | Date       | Auteur          | Evolution & Status                                                                                                    |  |
| 1.12    | 20/01/2016 | Maxime Obr.     | FFT function updated                                                                                                    |  |
| 1.13    | 18/04/2016 | Rasha FRIJI     | FFT shift/ DIN/BeanScape Multiview                                                                                             |  |
| 1.14    | 04/07/2016 | Salah RIAHI     | Multigraph/ Tx file with multiple channel/ Auto-Start                                                                          |  |
| 1.15    | 23/09/2016 | Salah Riahi     | SNTP Client added                                                                                                    |  |
| 1.16    | 24/10/2016 | Salah Riahi     | Multi FFT & DIN 4150-3 / Velocity LOG files                                                                                    |  |
| 1.17    | 22/12/2016 | Salah Riahi     | Overview of BeanScape basic/Alarm by Email/ SNTP videos added                                                                  |  |
| 1.18    | 12/07/2017 | Aymen jegham    | Data conversion added                                                                                                    |  |
| 1.19    | 21/03/2018 | Aymen Jegham    | Updated figures                                                                                                    |  |
| 1.20    | 08/07/2018 | Youssef Shahine | Data analysis tool transferred to BeanDevice <sup>®</sup> SmartSensor UM                                                       |  |
| 1.21    | 12/08/2018 | Youssef Shahine | <ul> <li>New screenshots added with Windows 10: Connecting the BeanScape<sup>®</sup><br/>to BeanGateway<sup>®</sup></li> </ul> |  |
| 1.22    | 18/08/2018 | Aymen Jegham    | Firewall exception details added                                                                                               |  |

Beanair GmbH

| BeanScape <sup>®</sup> 2.4GHz User Manual |  |
|-------------------------------------------|--|
|                                           |  |

| UPDATES |            |                          |                                                                                                    |  |
|---------|------------|--------------------------|----------------------------------------------------------------------------------------------------|--|
| 1.3     | 08/01/2019 | Fahd ESSID               | <ul> <li>Vocabulary updated</li> <li>Screenshots updated</li> <li>Right click on BeanDevice® Profiles added</li> <li>BeanScape Install/Uninstall updated</li> <li>Firewall auto exception added</li> <li>LAN settings updated</li> <li>BeanScape® Client/Server updated</li> <li>Appendices Auto-start server removed</li> </ul> |  |
| 1.3.1   | 09/05/2019 | Mohamed Bechir<br>Besbes | <ul><li>Weblinks update</li><li>System overview update.</li></ul>                                                                                                    |  |
| 1.3.2   | 20/10/2019 | Shimon Abadi             | More description added about BeanScape Client                                                                                                    |  |
| 1.4     | 24/02/2020 | Seddik ATTIG             | <ul> <li>Export/Import user settings</li> <li>Matlab and SQL Report Verification</li> <li>G value field</li> </ul>                                                                                                    |  |
| 1.5     | 17/11/2021 | Seddik ATTIG             | <ul><li>Screenshots updated</li><li>Links updated</li></ul>                                                                                                    |  |

# Disclaimer

The contents are confidential and any disclosure to persons other than the officers, employees, agents or subcontractors of the owner or licensee of this document, without the prior written consent of Beanair GmbH, is strictly prohibited.

Beanair makes every effort to ensure the quality of the information it makes available. Notwithstanding the foregoing, Beanair does not make any warranty as to the information contained herein, and does not accept any liability for any injury, loss or damage of any kind incurred by use of or reliance upon the information.

Beanair disclaims any and all responsibility for the application of the devices characterized in this document, and notes that the application of the device must comply with the safety standards of the applicable country, and where applicable, with the relevant wiring rules.

Beanair reserves the right to make modifications, additions and deletions to this document due to typographical errors, inaccurate information, or improvements to programs and/or equipment at any time and without notice.

Such changes will, nevertheless be incorporated into new editions of this document.

Copyright: Transmittal, reproduction, dissemination and/or editing of this document as well as utilization of its contents and communication thereof to others without express authorization are prohibited. Offenders will be held liable for payment of damages. All rights are reserved.

Copyright © Beanair GmbH 2021

# Contents

| 1.  | TECHNICAL SUPPORT                                                                                           | 10 |
|-----|----------------------------------------------------------------------------------------------------|----|
| 2.  | VISUAL SYMBOLS DEFINITION                                                                                   | 11 |
| 3.  | ACRONYMS AND ABBREVIATIONS                                                                                  | 12 |
| 4.  | RELATED DOCUMENTS & VIDEOS                                                                                  |    |
|     | 4.1 Applications Notes                                                                                      |    |
|     | 4.2 Technical Notes                                                                                         |    |
|     | 4.3 Related videos                                                                                          | 15 |
| 5.  | SYSTEM OVERVIEW                                                                                             | 16 |
|     | 5.1 Different versions of beanscape 2.4 GHz software                                                        | 17 |
|     | 5.2 About Synchronous multicasting                                                                          |    |
| 6.  | HOW THE BEANSCAPE® LICENCE IS WORKING?                                                                      |    |
| 7.  | HARDWARE & SOFTWARE COMPATIBILITY                                                                           | 20 |
|     | 7.1 Compatible operating systems                                                                            | 20 |
|     | 7.2 Recommended minimum configuration                                                                       |    |
| 8.  | INSTALLING/UNINSTALLING YOUR BEANSCAPE® SOFTWARE                                                            | 21 |
| 9.  | START YOUR APPLICATION                                                                                      |    |
|     | 9.1 Ethernet cable connection                                                                               | 23 |
|     | 9.2 Configuring LAN settings on your PC/LAPTOP                                                              | 24 |
|     | 9.3 Firewall compatibility                                                                                  |    |
|     | 9.4 Start the BeanScape <sup>®</sup>                                                                        |    |
|     | 9.5 How the connection is established between the BeanGateway <sup>®</sup> and the BeanScape <sup>®</sup> ? |    |
|     | 9.6 Configuring the LAN on your Beangateway <sup>®</sup>                                                    |    |
|     | 9.7 Device profile                                                                                          |    |
|     | 9.7.1 BeanGateway <sup>®</sup> profile                                                                      |    |
|     | 9.7.2 BeanDevice <sup>®</sup> profile                                                                       |    |
| 10. | SYSTEM CONFIGURATION (FOR ADVANCED USER ONLY)                                                               |    |
|     | 10.1 TCP/IP Configuration                                                                                   | 40 |
|     | 10.2 Keep alive application                                                                                 | 40 |

|     | 10.3 BeanGateway <sup>®</sup> configuration via UDP                             | 41 |
|-----|---------------------------------------------------------------------------------|----|
|     | 10.4 Language configuration                                                     | 41 |
|     | 10.5 System Configuration                                                       | 42 |
|     | 10.6 DATA cache configuration                                                   | 42 |
|     | 10.7 G Value                                                                    | 43 |
|     |                                                                                 |    |
| 11. | EXPORT/IMPORT USER SETTINGS (FOR ADVANCED USER ONLY)                            | 44 |
|     | 11.1 Custom User configuration                                                  | 44 |
|     | 11.1.1 Export Function                                                          | 44 |
|     | 11.1.2 Import Function                                                          | 45 |
|     | 11.2 Beanscpae configuration                                                    | 46 |
|     | 11.2.1 Export Function                                                          | 46 |
|     | 11.2.2 Import Function                                                          | 47 |
| 12. | ADVANCED SETTINGS                                                               | 49 |
|     | 12.1 Firewall                                                                   | 49 |
|     | 12.2 MAtlab functions                                                           | 50 |
|     | 12.3 Sql server report                                                          | 51 |
| 13. | BEANSCAPE <sup>®</sup> MULTIVIEW                                                | 52 |
|     | 13.1 Set BeanScape <sup>®</sup> on Server or Client                             | 52 |
|     | 13.2 Localize Beancape <sup>®</sup> Server                                      | 53 |
|     | 13.3 BeanScape <sup>®</sup> server                                              | 53 |
|     | 13.3.1 BeanDevice <sup>®</sup> profile                                          | 54 |
|     | 13.3.2 BeanGateway <sup>®</sup> profile                                         | 55 |
|     | 13.4 BeanScape <sup>®</sup> Client                                              | 55 |
|     | 13.4.1 BeanDevice <sup>®</sup> profile on BeanScape <sup>®</sup> Client         | 56 |
|     | 13.4.2 BeanGateway <sup>®</sup> profile on BeanScape <sup>®</sup> Client        | 56 |
| 14. | APPENDIX                                                                        | 58 |
|     | 14.1 Appendix 1: Creating a remote access with BeanScape <sup>®</sup> Multiview | 58 |
|     | 14.1.1 VPN Server Configuration                                                 | 58 |
|     | 14.1.2 VPN Connection (Client)                                                  | 65 |
|     | 14.1.3 Localizing Multiview Server                                              | 73 |
|     | 14.1.4 Case of Dynamic IP                                                       | 75 |
|     | 14.2 Appendix 2: Auto-start BeanScape <sup>®</sup>                              | 78 |
|     | 14.2.1 Auto-start software                                                      | 78 |
|     | 14.3 Appendix 3 : Firewall exception for BeanScape <sup>®</sup>                 | 79 |

# **List of Tables**

| Table 1: Compatible operating systems      | 20 |
|--------------------------------------------|----|
| Table 2: Recommended minimum configuration | 20 |

# List of Figures

| Figure 1. Overview of BeanScape® software                | 16       |
|----------------------------------------------------------|----------|
| Figure 2 : the different versions of BeanScape® software | 10       |
| Figure 3: Run BeanScane as an Administrator              |          |
| Figure 4: Uninstall ReanScane                            | 21       |
| Figure 5: Typical LAN connection                         |          |
| Figure 6: Windows 10 settings                            | 23       |
| Figure 7: Windows 10 control panel                       | 24<br>24 |
| Figure 8: Network status window                          | 24       |
| Figure 9: Ethernet adanter                               | 25       |
| Figure 10: Ethernet adapter ontions                      | 26       |
| Figure 11: Ethernet IP Pronrieties                       | 20       |
| Figure 12: IP settings window                            | 20       |
| Figure 13: IP settings                                   | 27       |
| Figure 14: LAN connection icons                          | 2,<br>28 |
| Figure 15: LAN information                               | 20       |
| Figure 16: Firewall auto excention                       | 30       |
| Figure 17: BeanScane main window                         | 30       |
| Figure 18: Start server menu                             |          |
| Figure 10: Start server menu                             |          |
| Figure 20: BeanGateway configuration menu                |          |
| Figure 21: PoonGateway configuration window on PoonScano |          |
| Figure 22: BeanGateway configuration window on beanScape |          |
| Figure 22: BeanGateway Profile on BeanScape              |          |
| Figure 24: ReanDevices profiles                          |          |
| Figure 24. BeanDevices profiles                          |          |
| Figure 25: Right Click on BeanDevice profiles            |          |
| Figure 20. BeanScape Configuration menu                  |          |
| Figure 27: Beanscape configuration window                |          |
| Figure 28: TCP/ODP tab                                   | 40       |
| Figure 29. Reep alive tab                                | 40       |
| Figure 30. TCP/ODP tab                                   | 41       |
| Figure 31: Language configuration                        | 41       |
| Figure 32: System configuration                          |          |
| Figure 33: Data configuration                            |          |
| Figure 34. G value configuration                         |          |
| Figure 35: Export/Import user settings menu              |          |
| Figure 36: Custom user configuration window              |          |
| Figure 37: Oser export                                   |          |
| Figure 38: Custom_DB example                             |          |
| Figure 39: Custom user configuration window              |          |
| Figure 40: Custom user configuration (merge)             |          |
| Figure 41: Export window for Beanscape Config            |          |
| Figure 42: Beanscape Config exportation                  |          |
| Figure 43: Import function for BeanScape Config          |          |
| Figure 44: Auvanced Settings Option                      |          |
| Figure 45. Settings Options                              |          |
| Figure 40. Add Bedfiscape to Filewall                    | 50       |
| Figure 49. NOUTILATION MESSAGE                           | 50       |
| Figure 46: Check IVIA I LAB Installation                 |          |
| Figure 49: Pop-up Window for IVIA LAB Installation       |          |
| Figure SU: SQL Server installation                       | 51       |

| Figure 51: installation notification for SQL Server Report | 51 |
|------------------------------------------------------------|----|
| Figure 52: SQL Server Report Installation                  | 51 |
| Figure 53: BeanScape Enable/Disable Client tab             | 52 |
| Figure 54: Localize BeanScape Server option                | 53 |
| Figure 55: Start Client option                             | 53 |
| Figure 56: BeanScape Server overview                       | 54 |
| Figure 57: BeanGateway profile                             | 55 |
| Figure 58: Enable/ Disable BeanScape Client                | 55 |
| Figure 59: Limited Access in BeanScape Client              | 56 |
| Figure 60: BeanGateway limited access on BeanScape Client  | 57 |
| Figure 61: BeanScape Configuration menu                    | 78 |
| Figure 62: Auto Start option                               | 78 |
| Figure 63 :Windows search for firewall screenshot          | 79 |
| Figure 64: allowed apps window                             | 80 |
| Figure 65: Firewall auto exception                         | 80 |
| <b>e</b>                                                   |    |

# **1. TECHNICAL SUPPORT**

For general contact, technical support, to report documentation errors and to order manuals, contact *Beanair Technical Support Center* (BTSC) at:

#### tech-support@Beanair.com

For detailed information about where you can buy the Beanair equipment/software or for recommendations on accessories and components visit:

#### www.Beanair.com

To register for product news and announcements or for product questions contact Beanair's Technical Support Center (BTSC).

Our aim is to make this user manual as helpful as possible. Keep us informed of your comments and suggestions for improvements.

Beanair appreciates feedback from the users of our information.

# 2. VISUAL SYMBOLS DEFINITION

| Symbols | Definition                                                                                                    |
|---------|----------------------------------------------------------------------------------------------------|
|         | <u>Caution or Warning</u> – Alerts the user with important information about<br>Beanair wireless sensor networks (WSN), if this information is not<br>followed, the equipment /software may fail or malfunction. |
|         | <u>Danger</u> – This information MUST be followed if not you may damage<br>the equipment permanently or bodily injury may occur.                                                                                 |
| 1       | <u>Tip or Information</u> – Provides advice and suggestions that may be<br>useful when installing Beanair Wireless Sensor Networks.                                                                              |

# 3. ACRONYMS AND ABBREVIATIONS

| AES     | Advanced Encryption Standard                      |
|---------|---------------------------------------------------|
| ССА     | Clear Channel Assessment                          |
| CSMA/CA | Carrier Sense Multiple Access/Collision Avoidance |
| GTS     | Guaranteed Time-Slot                              |
| kSps    | Kilo samples per second                           |
| LLC     | Logical Link Control                              |
| LQI     | Link quality indicator                            |
| LDCDA   | Low duty cycle data acquisition                   |
| МАС     | Media Access Control                              |
| PAN     | Personal Area Network                             |
| PER     | Packet error rate                                 |
| RF      | Radio Frequency                                   |
| SD      | Secure Digital                                    |
| WSN     | Wireless sensor Network                           |

BeanScape<sup>®</sup> 2.4GHz User Manual

# 4. RELATED DOCUMENTS & VIDEOS

In addition to this User manual, please consult the related application notes, technical notes and videos:

# 4.1 APPLICATIONS NOTES

| Document name (Click on the weblink)                                        | Related product      | Description                                                                                                    |
|-----------------------------------------------------------------------------|----------------------|----------------------------------------------------------------------------------------------------|
| AN_RF_007- "Beanair_WSN_Deployment"                                         | All BeanAir products | Wireless sensor networks deployment guidelines                                                                                                    |
| AN_RF_006 - "How to extend your<br>wireless range "                         | All BeanAir products | A guideline very useful for extending your wireless range                                                                                                    |
| AN_RF_005 - BeanGateway <sup>®</sup> & Data<br>Terminal Equipment Interface | BeanGateway ®        | DTE interface Architecture on the BeanGateway ®                                                                                                    |
| AN_RF_003 - "IEEE 802.15.4 2.4 GHz Vs<br>868 MHz"                           | All BeanAir products | Comparison between 868 MHz<br>frequency band and a 2.4 GHz<br>frequency band.                                                                                                    |
| AN_RF_002 – "Structural Health<br>monitoring on bridges"                    | All BeanAir products | The aim of this document is to<br>overview Beanair <sup>®</sup> products suited for<br>bridge monitoring, their deployment,<br>as well as their capacity and limits by<br>overviewing various Data acquisition<br>modes available on each<br>BeanDevice <sup>®</sup> . |

### 4.2 TECHNICAL NOTES

| Document name<br>(Click on the weblink)                           | Related product                 | Description                                                                                                    |  |  |
|-------------------------------------------------------------------|---------------------------------|----------------------------------------------------------------------------------------------------|--|--|
| TN_RF_013 – « OPC configuration »                                 | BeanScape <sup>®</sup> Premium+ | The aim of this document is to help deploying the OPC DA and all associated services.                                                                                                    |  |  |
| TN_RF_012– « BeanDevice® battery life<br>in streaming mode »      | All the products                | The aim of this document is to describe<br>the autonomy performance of the<br>BeanDevice <sup>®</sup> SmartSensor <sup>®</sup> and<br>ProcessSensor <sup>®</sup> product line in streaming<br>and streaming mode. |  |  |
| TN_RF_011 – « Coexistence of Beanair<br>WSN at 2.4GHz »           | All the products                | This document aims to highlight the issues<br>affecting co-existence of Beanair WSN<br>(IEEE 802.15.4) in the presence of<br>interference.                                                                        |  |  |
| TN_RF_010 – « BeanDevice® Power<br>Management »                   | All the BeanDevice®             | This technical note describes the sleeping & active power mode on the BeanDevice <sup>®</sup> .                                                                                                    |  |  |
| TN_RF_009 – « BeanGateway ®<br>management on LAN infrastructure » | BeanGateway ®                   | BeanGateway <sup>®</sup> integration on a LAN infrastructure                                                                                                    |  |  |
| TN_RF_008 – "Data acquisition modes available on the BeanDevice®" | All the BeanDevice®             | Data acquisition modes available on the BeanDevice®                                                                                                    |  |  |
| TN_RF_007 – "BeanDevice®<br>DataLogger User Guide"                | All the BeanDevice®             | This document presents the DataLogger feature on the BeanDevice®                                                                                                    |  |  |
| TN_RF_006 – "WSN Association<br>process"                          | All the BeanDevice®             | Description of the BeanDevice <sup>®</sup> network association                                                                                                    |  |  |
| RF_TN_003- "Aggregation capacity of<br>wireless sensor networks"  | All the products                | Network capacity characterization of<br>Beanair Wireless Sensor Networks                                                                                                    |  |  |
| RF_TN_002 V1.0 - Current consumption<br>in active & sleeping mode | BeanDevice®                     | Current consumption estimation of the BeanDevice in active and sleeping mode                                                                                                    |  |  |
| RF_TN_001 V1.1- Wireless range benchmarking                       | BeanDevice®                     | Wireless range benchmarking of the BeanDevice®                                                                                                    |  |  |

#### 4.3 RELATED VIDEOS

# All the videos are available on our YouTube channel

| BeanAir video link (YouTube)                                                                | Related products                                                       |
|---------------------------------------------------------------------------------------------|------------------------------------------------------------------------|
| Company Presentation                                                                        | All                                                                    |
| BeanGateway <sup>®</sup> - Ethernet Outdoor version<br>introduction                         | BeanGateway <sup>®</sup> - Ethernet Outdoor version introduction       |
| BeanGateway <sup>®</sup> – Ethernet Indoor version presentation                             | BeanGateway <sup>®</sup> Ethernet Indoor version                       |
| BeanDevice <sup>®</sup> AN-XX wireless range demonstration                                  | BeanDevice® AN-XX & BeanDevice® AN-XX Extender                         |
| BeanDevice <sup>®</sup> AN-XX presentation                                                  | BeanDevice <sup>®</sup> AN-XX & BeanDevice <sup>®</sup> AN-XX Extender |
| BeanDevice <sup>®</sup> AX-3D presentation                                                  | BeanDevice <sup>®</sup> AX-3D                                          |
| BeanDevice <sup>®</sup> HI-INC presentation                                                 | BeanDevice <sup>®</sup> HI-INC                                         |
| BeanDevice <sup>®</sup> AX-3DS presentation                                                 | BeanDevice <sup>®</sup> AX-3DS                                         |
| BeanScape <sup>®</sup> – WSN supervision software                                           | BeanScape®                                                             |
| BeanGateway <sup>®</sup> Ethernet/LAN Configuration, directly<br>connected to the Laptop/PC | BeanGateway ®                                                          |
| Wireless sensors profile deletion from the<br>BeanGateway <sup>®</sup> Database             | All                                                                    |

BeanScape<sup>®</sup> 2.4GHz User Manual

# 5. SYSTEM OVERVIEW

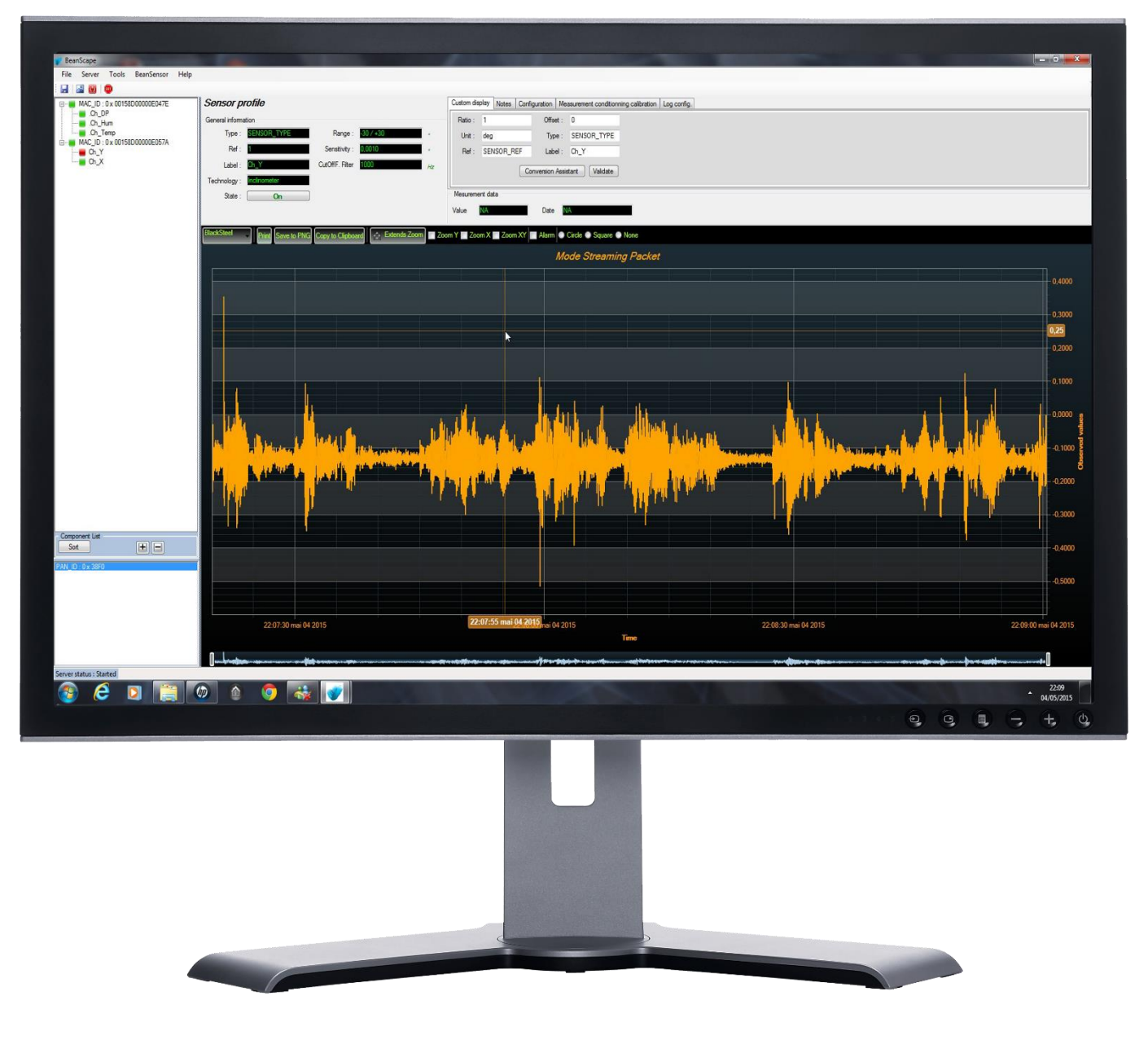

Figure 1: Overview of BeanScape® software

BeanScape<sup>®</sup> software is suitable for monitoring and configuring BeanAir wireless sensor networks. It is designed to provide a high level of flexibility and efficiency.

BeanScape<sup>®</sup> provides the following features:

- ✓ Monitoring wireless sensor networks.
- ✓ Displaying configured alarms of different wireless networks.
- ✓ Sensors calibration and configuration
- ✓ OTAC (Over-the-air-configuration)
- ✓ Data and diagnosis analysis through curves and statistics
- ✓ Ability to store measurements and diagnostic information in a database as a LOG file
- ✓ Tools for optimizing the installation of wireless sensor networks

### 5.1 DIFFERENT VERSIONS OF BEANSCAPE 2.4 GHZ SOFTWARE

The BeanScape<sup>®</sup> is a powerful software tool with client/server architecture. This implies that the network sensor communicates with the BeanScape<sup>®</sup> through a wireless coordinator called BeanGateway<sup>®</sup>. The BeanScape<sup>®</sup> acts as the server and the BeanGateway<sup>®</sup> acts as the client.

Beanair <sup>®</sup> network is comprised of a network coordinator (BeanGateway <sup>®</sup>) and wireless sensors (BeanDevice<sup>®</sup>).

| Features                                                | BeanScape<br>EAGHZ MANAGER | BeanScape<br>24GHz BASIC |           |           | BeanScape<br>24GHz Multiview |
|---------------------------------------------------------|----------------------------|--------------------------|-----------|-----------|------------------------------|
| Number of managed<br>BeanDevice® 2.4GHz                 | 35                         | 35                       | Unlimited | Unlimited | Unlimited                    |
| Period technical<br>assistance (e-mail)                 | 1 month                    | 1 year                   | 1 year    | 1 year    | 1 year                       |
| OPC Server DA                                           | No                         | No                       | No        | Yes       | Yes                          |
| Free of cost ?                                          | Yes                        | No                       | No        | No        | No                           |
| Real time data base                                     | Yes                        | Yes                      | Yes       | Yes       | Yes                          |
| GUI ( Graphical User<br>Interface )                     | No                         | Yes                      | Yes       | Yes       | Yes                          |
| Alarm notification by<br>email                          | No                         | Yes                      | Yes       | Yes       | Yes                          |
| Streaming with Event-<br>Trigger (S.E.T.) mode          | No                         | Yes                      | Yes       | Yes       | Yes                          |
| NTP client                                              | No                         | Yes                      | Yes       | Yes       | Yes                          |
| Real-Time FFT,<br>Real-Time Velocity                    | No                         | No                       | Yes       | Yes       | Yes                          |
| Automatic Reports<br>(Waveform , FFT, PPV,<br>Velocity) | No                         | Only Waveform<br>report  | Yes       | Yes       | Yes                          |
| Multi-user access                                       | No                         | No                       | No        | No        | Yes                          |

Figure 2 : the different versions of BeanScape® software

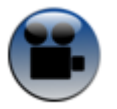

BeanScape<sup>®</sup> manager is not provided with a real-time graph display.

See "Overview of our BeanScape Basic" YouTube video

#### 5.2 ABOUT SYNCHRONOUS MULTICASTING

Synchronous multicasting is only available on the following BeanDevice®:

- BeanDevice<sup>®</sup> AX-3D
- BeanDevice<sup>®</sup> AX-3D Xrange
- BeanDevice<sup>®</sup> INC (not available on the Xtend version)
- BeanDevice<sup>®</sup> HI-INC (not available on the Xtend version)
- BeanDevice® HI-INC Xrange (not available on the Xtend version)
- BeanDevice<sup>®</sup> AN-V/AN-mV/AN-420

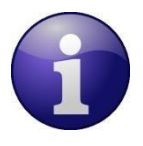

For more information about Synchronous Multicasting, please read the <u>Data acquisition mode</u> available on the BeanDevice<sup>®</sup> technical note

Beanair GmbH

# BeanScape<sup>®</sup> 2.4GHz User Manual

# 6. HOW THE BEANSCAPE<sup>®</sup> LICENCE IS WORKING?

The BeanScape<sup>®</sup> license is related to the BeanGateway<sup>®</sup> device, i.e. user can install the BeanScape<sup>®</sup> on different PC and asynchronously connect it to the same BeanGateway<sup>®</sup>.

If a new BeanGateway<sup>®</sup> is acquired, there will be two applications cases:

- The BeanGateway<sup>®</sup> works independently; a new BeanScape<sup>®</sup> Basic should be acquired.
- The BeanGateway<sup>®</sup> is connected to the same PC (multi-WSN management), BeanScape<sup>®</sup> Premium/Premium+/Multiview should be considered.

Beanair GmbH

# 7. HARDWARE & SOFTWARE COMPATIBILITY

# 7.1 COMPATIBLE OPERATING SYSTEMS

| Operating Systems           | Compatibility | Tested/Certified |
|-----------------------------|---------------|------------------|
| Windows XP                  | Yes           | Yes              |
| Windows Vista               | Yes           | Yes              |
| Windows 7 (32-bit)          | Yes           | Yes              |
| Windows 7 (64-bit)          | Yes           | Yes              |
| Windows 8 (32-bit/64-bit)   | Yes           | Yes              |
| Windows 8.1 (32-bit/64-bit) | Yes           | Yes              |

The BeanScape<sup>®</sup> is compatible with many operating systems:

### Table 1: Compatible operating systems

The BeanScape software license is linked to the BeanGateway. Therefore, it can be installed on a different PC/Laptop.

# 7.2 RECOMMENDED MINIMUM CONFIGURATION

| Operating<br>Systems | BeanScape®<br>Manager<br>(Streaming mode<br>not enabled) | BeanScape® Basic<br>(Streaming mode not<br>enabled) | BeanScape® Basic<br>(Streaming mode<br>enabled) | BeanScape®<br>Premium+ | BeanScape®<br>Premium |  |  |  |  |
|----------------------|----------------------------------------------------------|-----------------------------------------------------|-------------------------------------------------|------------------------|-----------------------|--|--|--|--|
| CPU                  | 2.33GHz or faster x86-compatible processor               |                                                     |                                                 |                        |                       |  |  |  |  |
| RAM memory           | 1 GB                                                     | 2 GB                                                | 4 GB                                            |                        |                       |  |  |  |  |
| Disk Space           | 5 GB                                                     | 5 GB                                                | 10 GB                                           |                        |                       |  |  |  |  |
| Graphic card         | 128 MB                                                   | 128 MB                                              | 1 GB                                            |                        |                       |  |  |  |  |

Table 2: Recommended minimum configuration

BeanScape<sup>®</sup> 2.4GHz User Manual

# 8. INSTALLING/UNINSTALLING YOUR BEANSCAPE® SOFTWARE

Installing the BeanScape<sup>®</sup> software is very easy:

- ✓ Double click on "setup.exe" file (shown below) to launch BeanScape<sup>®</sup>
- ✓ Follow the different stages of installation
- ✓ When installing the software, a location for the log files is requested. These files are used to store all the data coming from the Wireless Sensor Network (information about the Network diagnostic, data acquisition of different wireless sensors, network acknowledgment etc.).
- Click Finish to complete the installation of BeanScape<sup>®</sup>.
- ✓ The installation is now complete; the **BeanScape®** shortcut icon is now available on your desktop.
- ✓ BeanScape requires administrator privilege level, to allow this once and for all:
  - Right click on your BeanScape icon and select properties
  - Go to Compatibility tab
  - Check on Run this program as an administrator and click Apply

|           |                                                  | 🗯 BeanScape 2.4G                                                                                                    | ihz Properties                                                                                       |                                                                | > |
|-----------|--------------------------------------------------|----------------------------------------------------------------------------------------------------|----------------------------------------------------------------------------------------------------|----------------------------------------------------------------|---|
|           |                                                  | Security<br>General                                                                                                    | Details<br>Shortcut<br>working correctly on                                                          | Previous Versions<br>Compatibility<br>this version of Windows. |   |
| BeanScape | Create shortcu<br>Delete<br>Rename<br>Properties | try running the com<br>Run compatibilit<br>How do I choose c<br>Compatibility mod<br>Run this progr<br>Windows 8<br>Settings | patibility troubleshoot<br>y troubleshooter<br>ompatibility settings r<br>e<br>am in compatibility m | nanually?<br>ode for:                                          |   |
| 2.4012    |                                                  | 8-bit (256) color<br>Run in 640 x 4<br>Disable fullscr<br>Run this progr<br>Change hid                                       | 480 screen resolution<br>een optimizations<br>ram as an administrat<br>nh DPI settinns               | or<br>                                                         |   |

Figure 3: Run BeanScape as an Administrator

To uninstall BeanScape<sup>®</sup>, go to settings then select the menu **Apps.** A list of installed applications will be displayed, go to BeanScape and select uninstall.

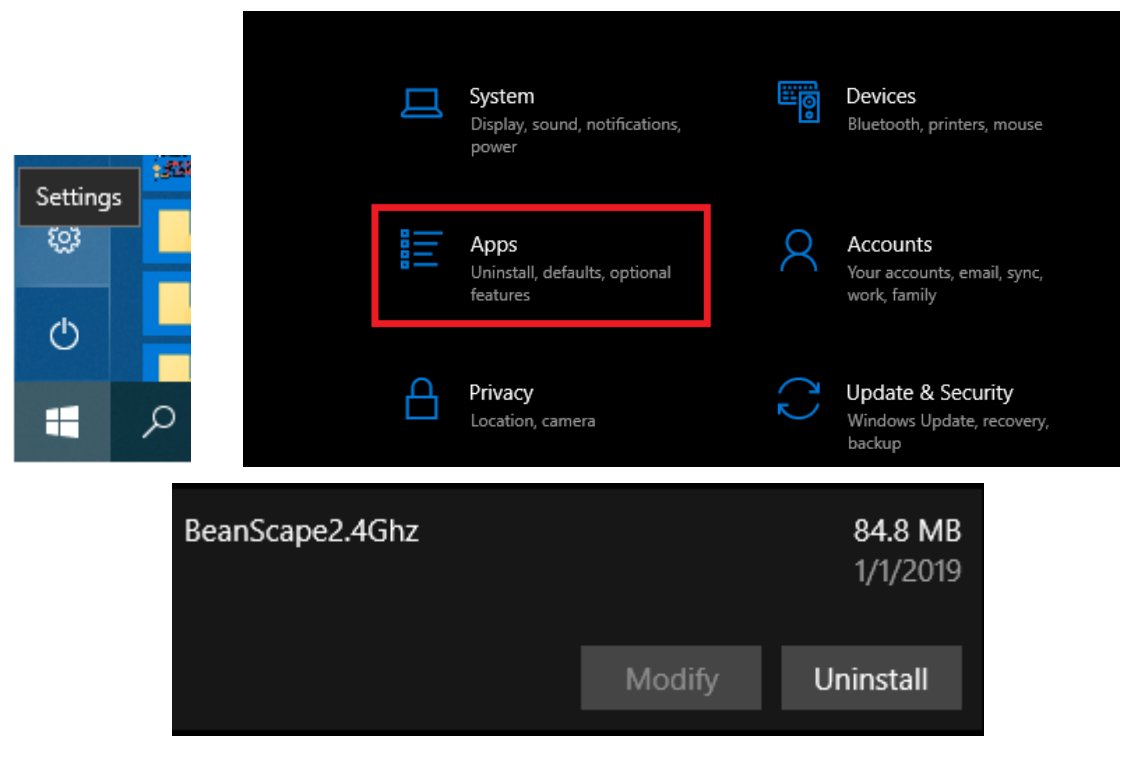

Figure 4: Uninstall BeanScape

# 9. START YOUR APPLICATION

For further information on LAN Network configuration:

• Read the following technical note: <u>TN RF 009 – « BeanGateway® management on LAN</u> <u>infrastructure »</u>

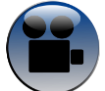

Related video: <u>BeanGateway® Ethernet/LAN Configuration, directly connected to the Laptop/PC</u>

# 9.1 ETHERNET CABLE CONNECTION

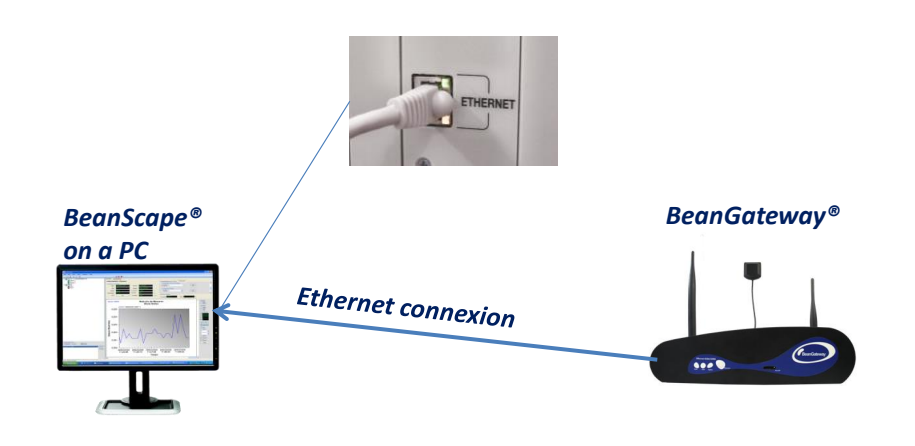

Figure 5: Typical LAN connection

To view the entire wireless sensor network from your *BeanScape*<sup>®</sup>, you must firstly connect your *BeanGateway*<sup>®</sup> to a PC where the *BeanScape*<sup>®</sup> is installed. Connection is established through an Ethernet cable.

- ✓ Make sure the Ethernet cable is connected to both your PC and *BeanGateway*<sup>®</sup>
- ✓ Make sure your *BeanGateway*<sup>®</sup> is powered and in "ON" position.
- ✓ Make sure that your *BeanScape*<sup>®</sup> is installed on your PC

# BeanScape<sup>®</sup> 2.4GHz User Manual

# 9.2 CONFIGURING LAN SETTINGS ON YOUR PC/LAPTOP

To configure the network on your computer/workstation (Windows 10):

1. Click on Settings

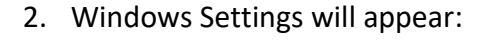

|   | Windows Settings                                  |              |                                                          |            |        |                                          |              |                                                     |    |                                                         |
|---|---------------------------------------------------|--------------|----------------------------------------------------------|------------|--------|------------------------------------------|--------------|-----------------------------------------------------|----|---------------------------------------------------------|
|   |                                                   |              |                                                          | Find a set | tting  |                                          | 0            |                                                     |    |                                                         |
| 口 | System<br>Display, sound, notifications,<br>power |              | Devices<br>Bluetooth, printers, mouse                    | [          | ]      | Phone<br>Link your Android, iPhone       |              | Network & Internet<br>Wi-Fi, airplane mode, VPN     | Ą  | Personalization<br>Background, lock screen, colors      |
|   | Apps<br>Uninstall, defaults, optional<br>features | 8            | Accounts<br>Your accounts, email, sync,<br>work, family  | A          | )<br>字 | Time & Language<br>Speech, region, date  | $\bigotimes$ | Gaming<br>Game bar, DVR, broadcasting,<br>Game Mode | ¢, | Ease of Access<br>Narrator, magnifier, high<br>contrast |
| A | Privacy<br>Location, camera                       | $\mathbb{C}$ | Update & Security<br>Windows Update, recovery,<br>backup | كر         | С      | Search<br>Language, permissions, history |              |                                                     |    |                                                         |

Figure 7: Windows 10 control panel

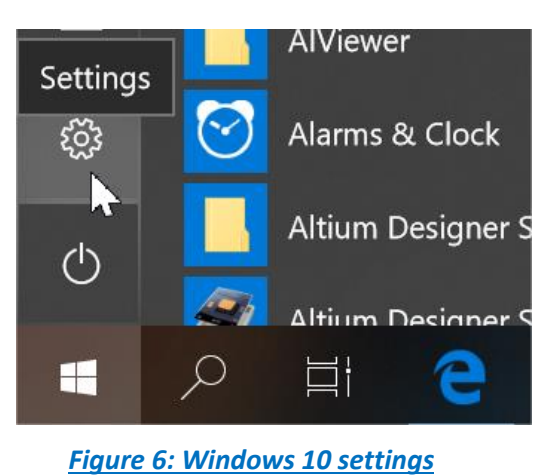

2.4GHz wireless sensors

# 3. Click on Network and Internet then Change adapter options

| ÷                                       | Settings            |                                                                                                    |
|-----------------------------------------|---------------------|----------------------------------------------------------------------------------------------------|
| ŵ                                       | Home                | Status                                                                                                    |
| F                                       | ind a setting $\wp$ | Network status                                                                                              |
| Ne                                      | twork & Internet    | $\Box = \epsilon = \Phi$                                                                                    |
| ₿                                       | Status              | BeanairWilow<br>Public network                                                                              |
| ſ.                                      | Wi-Fi               | You're connected to the Internet                                                                            |
| 탚                                       | Ethernet            | If you have a limited data plan, you can make this network a metered connection or change other properties. |
| ¢:                                      | Dial-up             | Change connection properties                                                                                |
| ~~~~~~~~~~~~~~~~~~~~~~~~~~~~~~~~~~~~~~~ | VPN                 | Show available networks                                                                                     |
| \$                                      | Airplane mode       | Change your network settings                                                                                |
| ((j))                                   | Mobile hotspot      | Change adapter ptions<br>View network adapters and change connection settings.                              |
| Ċ                                       | Data usage          | Sharing options<br>For the networks you connect to, decide what you want to share.                          |
| ⊕                                       | Proxy               |                                                                                                    |
|                                         |                     | Network troubleshooter<br>Diagnose and fix network problems.                                                |
|                                         |                     | View your network properties                                                                                |
|                                         |                     | Windows Firewall                                                                                            |
|                                         |                     | Network and Sharing Center                                                                                  |

#### Figure 8: Network status window

# 4. Select the Ethernet socket connected to your BeanGateway®

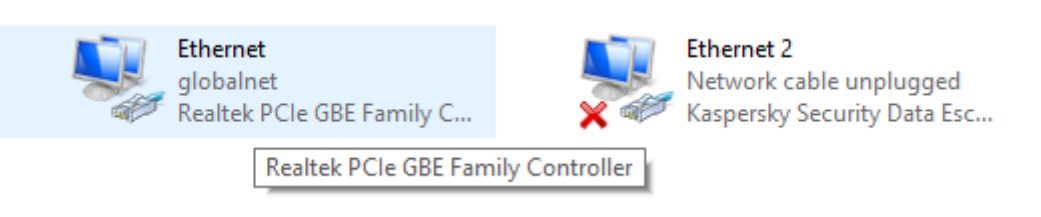

Figure 9: Ethernet adapter

5. Right-click then select Properties:

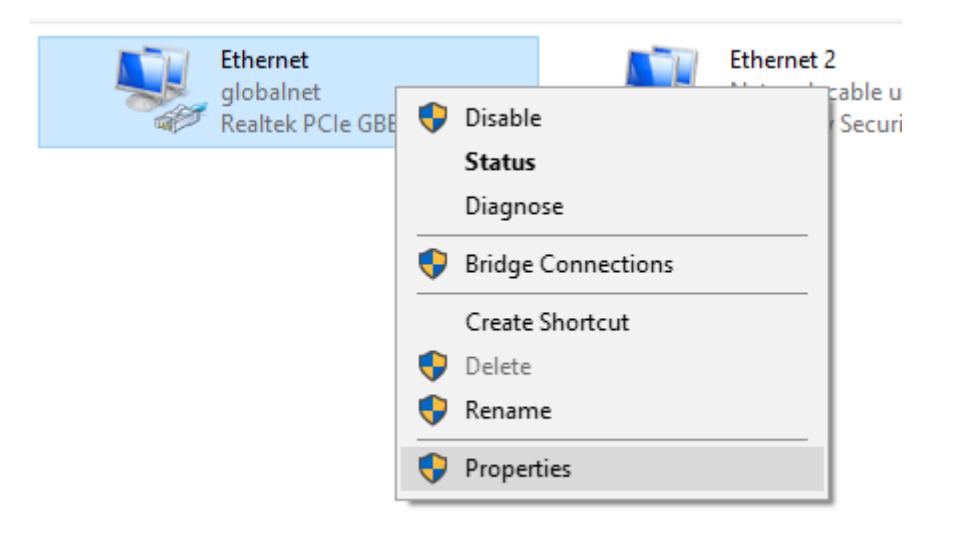

Figure 10: Ethernet adapter options

6. Ethernet Properties Window will open, select "Internet Protocol Version 4 (TCPv4)" then click OK

| 📱 Ethernet Properties 🛛 🗙                                                                                                    |
|----------------------------------------------------------------------------------------------------|
| Networking Sharing                                                                                                    |
| Connect using:                                                                                                    |
| PRealtek PCIe GBE Family Controller                                                                                                    |
| Configure                                                                                                    |
| This connection uses the following items:                                                                                                    |
| <ul> <li>Client for Microsoft Networks</li> <li>File and Printer Sharing for Microsoft Networks</li> <li>QoS Packet Scheduler</li> <li>Internet Protocol Version 4 (TCP/IPv4)</li> <li>Microsoft Network Adapter Multiplexor Protocol</li> <li>Microsoft LLDP Protocol Driver</li> <li>Internet Protocol Version 6 (TCP/IPv6)</li> </ul> |
| Install Uninstall Properties                                                                                                    |
| Description<br>Transmission Control Protocol/Internet Protocol. The default<br>wide area network protocol that provides communication<br>across diverse interconnected networks.                                                                                                    |
| OK Cancel                                                                                                    |

Figure 11: Ethernet IP Proprieties

7. If your DHCP is enabled (BeanGateway<sup>®</sup> is connected to an Ethernet Router), make sure that the option Obtain an IP address automatically is selected

| BeanScape <sup>®</sup> 2.4GHz User Manu | ıal                                                                                                    |                                                                        | 2.4GHz wireless sensors |
|-----------------------------------------|----------------------------------------------------------------------------------------------------|------------------------------------------------------------------------|-------------------------|
|                                         |                                                                                                    |                                                                        |                         |
| Ir                                      | ternet Protocol Version 4 (TCP/IPv4                                                                                 | ) Properties                                                           | ×                       |
|                                         | General Alternate Configuration                                                                                     |                                                                        |                         |
|                                         | You can get IP settings assigned auto<br>this capability. Otherwise, you need t<br>for the appropriate IP settings. | matically if your network supports<br>o ask your network administrator |                         |
|                                         | Obtain an IP address automatica                                                                                     | illy                                                                   |                         |
|                                         | OUse the following IP address:                                                                                      |                                                                        |                         |
|                                         | IP address:                                                                                                    |                                                                        |                         |
|                                         | Subnet mask:                                                                                                    |                                                                        |                         |
|                                         | Default gateway:                                                                                                    |                                                                        |                         |
|                                         | Obtain DNS server address auto                                                                                      | matically                                                              |                         |
|                                         | OUse the following DNS server ad                                                                                    | dresses:                                                               |                         |
|                                         | Preferred DNS server:                                                                                               |                                                                        |                         |
|                                         | Alternate DNS server:                                                                                               |                                                                        |                         |
|                                         | Validate settings upon exit                                                                                         | Advanced                                                               |                         |
|                                         |                                                                                                    | OK Cancel                                                              |                         |
|                                         | Figure 12: IP se                                                                                                    | ttinas window                                                          |                         |

8. If the DHCP option is not enabled, you should enter a static IP **192.168.4.2** on your PC with a subnet mask: **255.255.255.0** Click "OK" to confirm and safeguard your work.

| Internet Protocol Version 4 (TCP/IPv4) Properties                                                                                                    |                     |  |  |  |  |  |
|----------------------------------------------------------------------------------------------------|---------------------|--|--|--|--|--|
| General                                                                                                    |                     |  |  |  |  |  |
| You can get IP settings assigned automatically if your network supports<br>this capability. Otherwise, you need to ask your network administrator<br>for the appropriate IP settings. |                     |  |  |  |  |  |
| Obtain an IP address automatical                                                                                                    | у                   |  |  |  |  |  |
| • Use the following IP address:                                                                                                    |                     |  |  |  |  |  |
| IP address:                                                                                                    | 192.168.4.2         |  |  |  |  |  |
| Subnet mask:                                                                                                    | 255 . 255 . 255 . 0 |  |  |  |  |  |
| Default gateway:                                                                                                    |                     |  |  |  |  |  |
| Obtain DNS server address automatically                                                                                                    |                     |  |  |  |  |  |
| • Use the following DNS server addresses:                                                                                                    |                     |  |  |  |  |  |
| Preferred DNS server:                                                                                                    |                     |  |  |  |  |  |
| Alternate DNS server:                                                                                                    | • • •               |  |  |  |  |  |
| Validate settings upon exit                                                                                                    | Advanced            |  |  |  |  |  |
|                                                                                                    | OK Cancel           |  |  |  |  |  |

Figure 13: IP settings

#### BeanScape<sup>®</sup> 2.4GHz User Manual

Your computer is now connected to your wireless sensor networks. In order, facilitate these exchanges you must give commands from BeanScape<sup>®</sup>.

To have an overview on IP address and the network status of your computer, click on the computer icon on the bottom of the windows taskbar

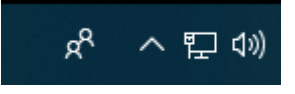

On the displayed menu select the profile of your ethernet connection then select again the ethernet profile on the new window that will be opened to show your network information.

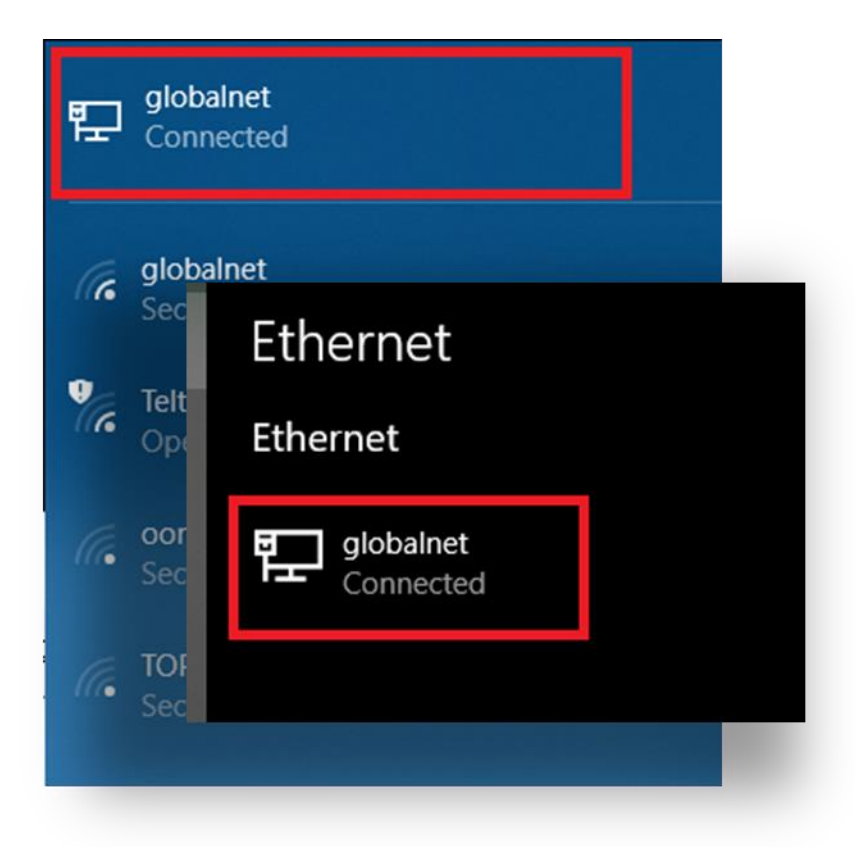

Figure 14: LAN connection icons

| IPv4 address:           | 192.168.4.2                        |
|-------------------------|------------------------------------|
| Manufacturer:           | Realtek                            |
| Description:            | Realtek PCIe GBE Family Controller |
| Driver version:         | 9.1.406.2015                       |
| Physical address (MAC): | C8-1F-66-40-BC-E0                  |
| Сору                    |                                    |

#### Figure 15: LAN information

By default, the BeanGateway<sup>®</sup> IP address is set at 192.168.4.123 with the DHCP disabled. The BeanGateway is considered as a client by the BeanScape <sup>®</sup> (server) having the IP address by default set to 192.168.4.2.

# 9.3 FIREWALL COMPATIBILITY

Some firewalls will not permit applications such as BeanScape<sup>®</sup> (or any applications you have not specifically allowed) to access your BeanGateway<sup>®</sup>. Generally, the first time the BeanScape<sup>®</sup> or another application tries to access the BeanGateway<sup>®</sup>, you will be asked if you would like to allow that application access. If you accidentally clicked **No** on that message (or if your firewall never asked for permission to allow the BeanScape<sup>®</sup> access), you will not be able to use the BeanScape<sup>®</sup> until you configure your firewall to allow BeanScape<sup>®</sup> to access your BeanGateway<sup>®</sup>.

With most firewalls, this is easy to do. Keep in mind that all firewalls are a bit different, but the process is usually as follows:

- 1. Make sure that your BeanScape<sup>®</sup> is not running;
- 2. Open your firewall. If you cannot find your firewall application, check the System Tray (at the bottom-right corner of the screen) for an icon. Usually, you can right-click this icon and select to open the firewall;
- 3. Your firewall maintains a list of applications installed on your computer (usually under a heading like Settings or Program Control). In this list, locate the entry for BeanScape<sup>®</sup>;
- 4. Configure the BeanScape<sup>®</sup> entry to allow it to connect to the BeanGateway<sup>®</sup>;
- 5. Save your modifications;
- 6. Restart the BeanScape<sup>®</sup> software

If you are not familiar to configure a firewall exception, you can directly from BeanScape<sup>®</sup> add this rule automatically.

On the BeanScape<sup>®</sup> menu select Tools, then Advanced Settings then click on validate to add BeanScape<sup>®</sup> to the Firewall.

| BeanScape <sup>®</sup> 2.4GHz User Manual                                                                                                    | 2.4GHz wireless sensors |
|----------------------------------------------------------------------------------------------------|-------------------------|
| 📸 Beanscape 2.4GHz                                                                                                    |                         |
| File BeanScape® App Tools Off.Data Analysis View Help                                                                                                    |                         |
| Serve<br>Serve<br>Serve<br>MA<br>BeanScape® configuration<br>Alarm Window<br>BeanGateway Ethernet/LAN Config.<br>Import/Export user settings<br>Alarm Management<br>Notification Management<br>Offline graph<br>Advanced Settings<br>BeanScape © configuration |                         |
| FTP Configuration Advanced Setting                                                                                                    | js x                    |
| OPC Management                                                                                                    |                         |
| The second state of the second state                                                                                                    |                         |

# Figure 16: Firewall auto exception

# 9.4 START THE BEANSCAPE®

To start BeanScape<sup>®</sup>, please follow the instructions:

- Start BeanScape <sup>®</sup>by double-clicking the icon
- You get the following screen:

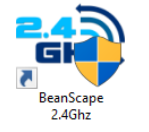

| 🛥 Beanscape | e 2.4GHz                                     |  | - 0 > | × |
|-------------|----------------------------------------------|--|-------|---|
| File Bean   | Scape® App Tools Off.Data Analysis View Help |  |       |   |
|             | Server Started                               |  |       |   |
| •           |                                              |  |       |   |
| à.          |                                              |  |       |   |
| <b>F</b>    |                                              |  |       |   |
|             |                                              |  |       |   |
| <b>.</b>    |                                              |  |       |   |
|             |                                              |  |       |   |
|             | Component List                               |  |       |   |
| Î           | Access to different sites                    |  |       |   |
|             |                                              |  |       |   |

Figure 17: BeanScape main window

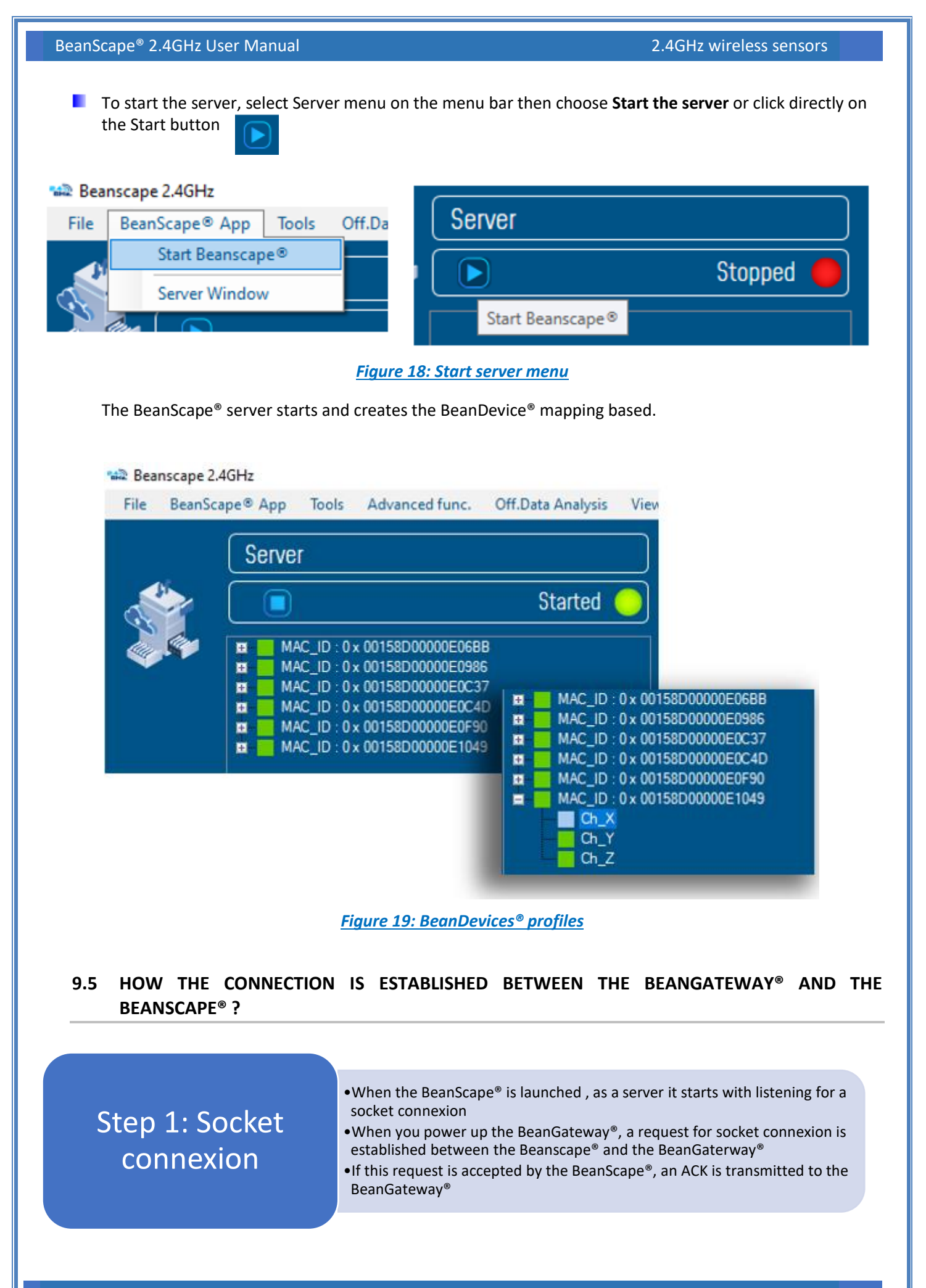

**Beanair GmbH** 

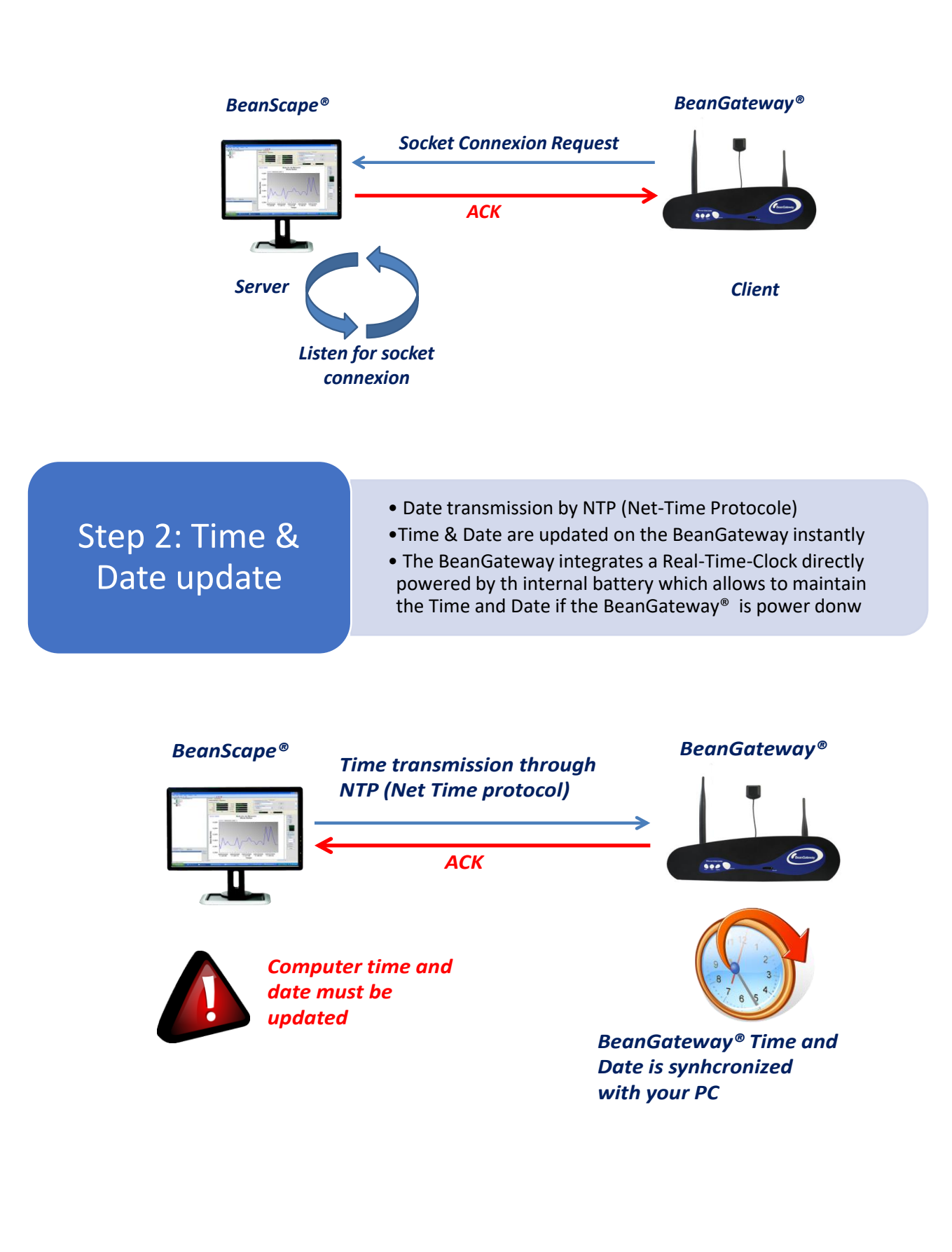

#### 2.4GHz wireless sensors

# Step 3: BeanGateway<sup>®</sup> Profile Transmission

The *BeanGateway*<sup>®</sup> profile is retained on its flash memory. This profile contains are the informations about the BeanGateway<sup>®</sup> ID (NWK Add, PAN ID, MAC ID, IP...), versions ID (Hardware, embedded software, stack...), Radio Management parameters (Radio channel, TX Power, ....)
The *BeanGateway<sup>®</sup>* profile is transmitted to the BeanScape<sup>®</sup>

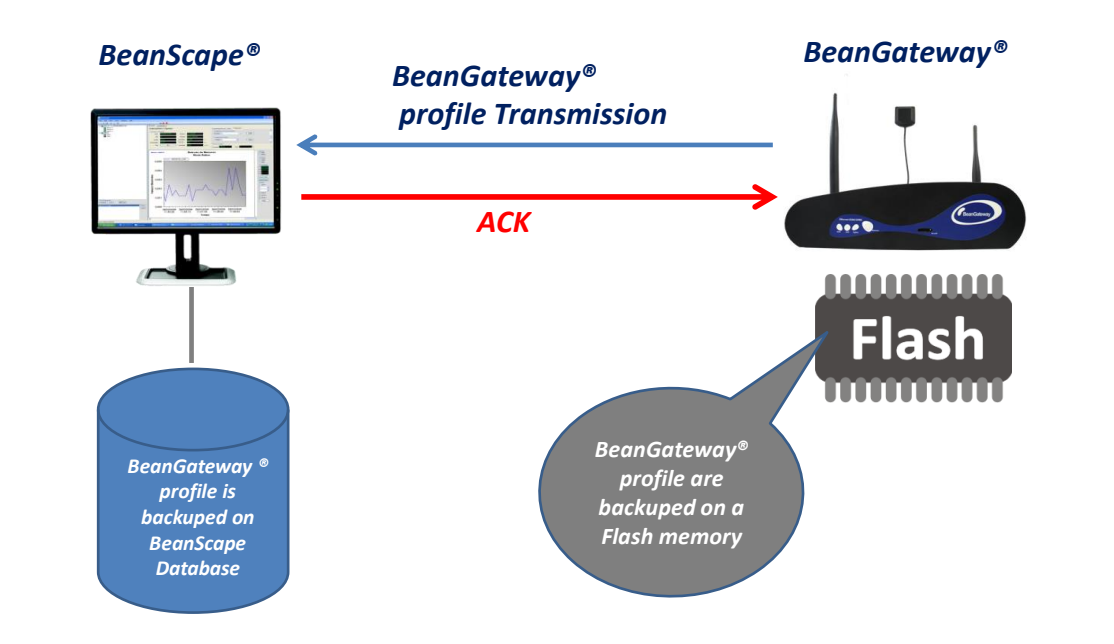

# Step 4: WSN Mapping transmission

• The WSN mapping concerns all the Beandevice<sup>®</sup> profile. The WSN mapping is backuped on the BeanGateway<sup>®</sup> flash memory. When a new BeanDevice<sup>®</sup> joins a WSN, its profile is transmitted to the BeanGateway<sup>®</sup> and the BeanScape<sup>®</sup>.

- The BeanScape<sup>®</sup> displays the WSN Mapping with the BeanDevice<sup>®</sup> profile;
- WSN Mapping is backuped on the BeanScape<sup>®</sup> Database.

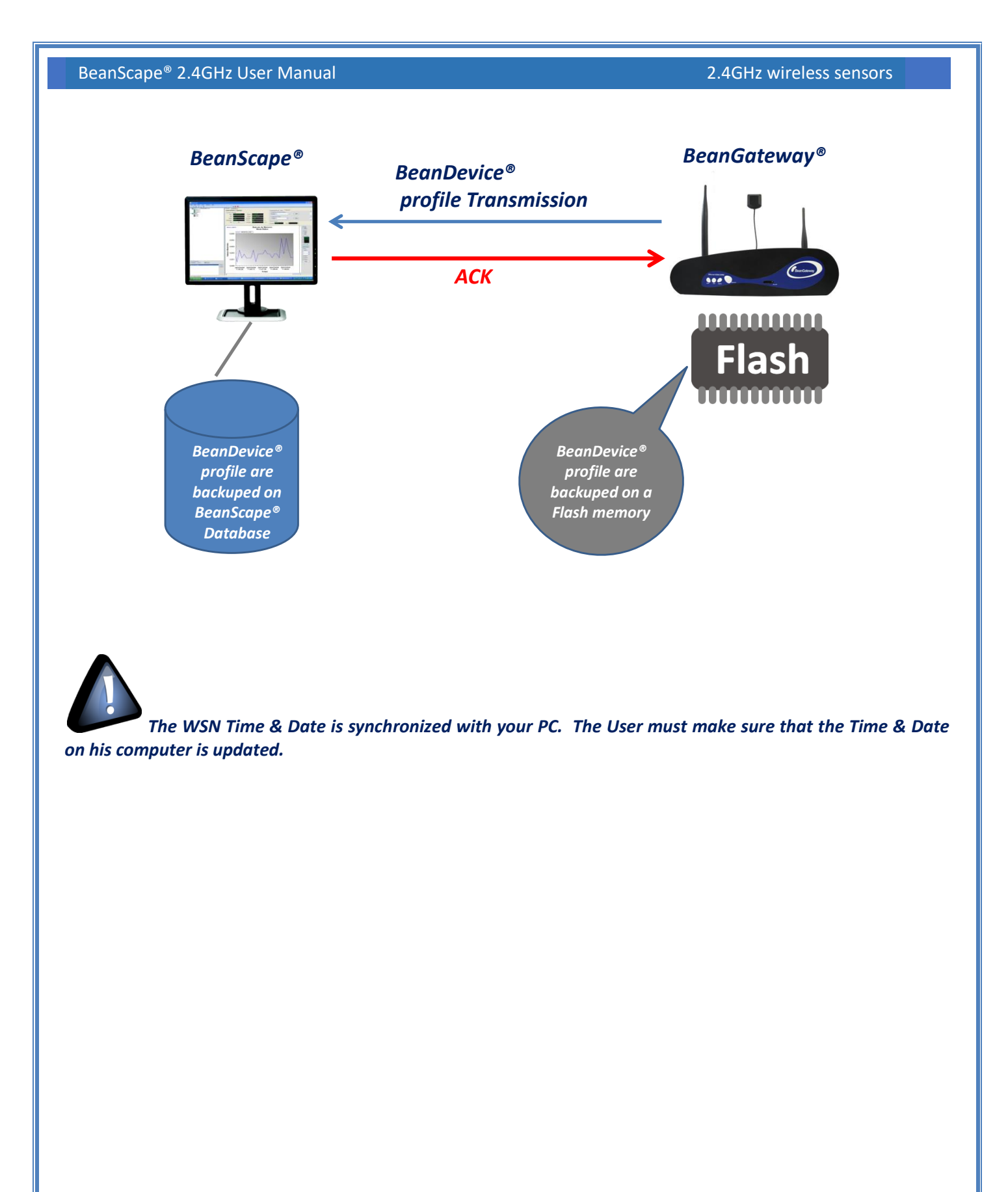

#### 9.6 CONFIGURING THE LAN ON YOUR BEANGATEWAY®

Click on the following weblink to see the video: <u>BeanGateway® Ethernet/LAN Configuration, directly</u> <u>connected to the Laptop/PC</u>

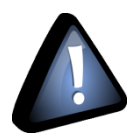

Please check your Network settings before you make any changes.

By default, the BeanGateway<sup>®</sup> is configured with a static IP address: **192.168.4.123**. This allows the user to quickly connect the BeanGateway<sup>®</sup> to a PC.

If you want to set the BeanGateway<sup>®</sup> IP on your business network and get a dynamic IP address (via DHCP), you can configure the BeanGateway<sup>®</sup> via a serial port or via the Ethernet.

Go on your BeanGateway® profile and click on Tools | BeanGateway Ethernet/LAN Config.

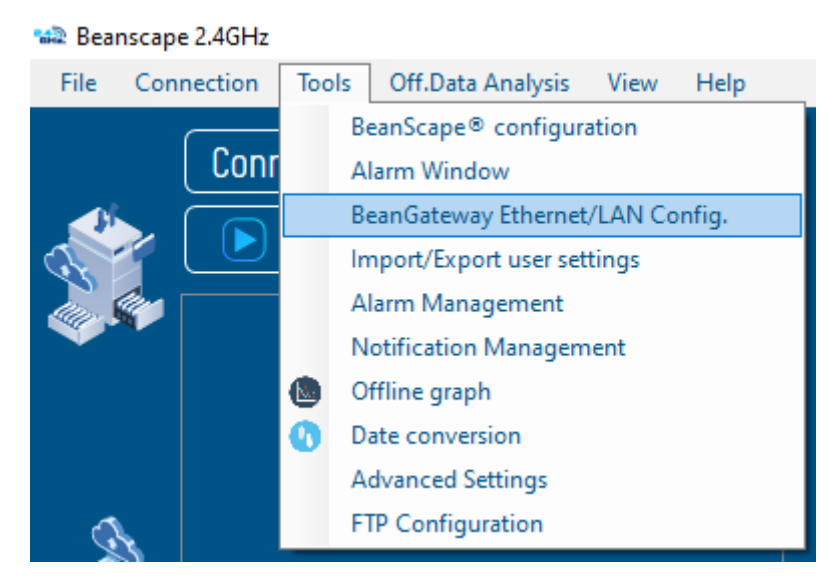

Figure 20: BeanGateway configuration menu

A new window will open called "BeanGateway® configuration"

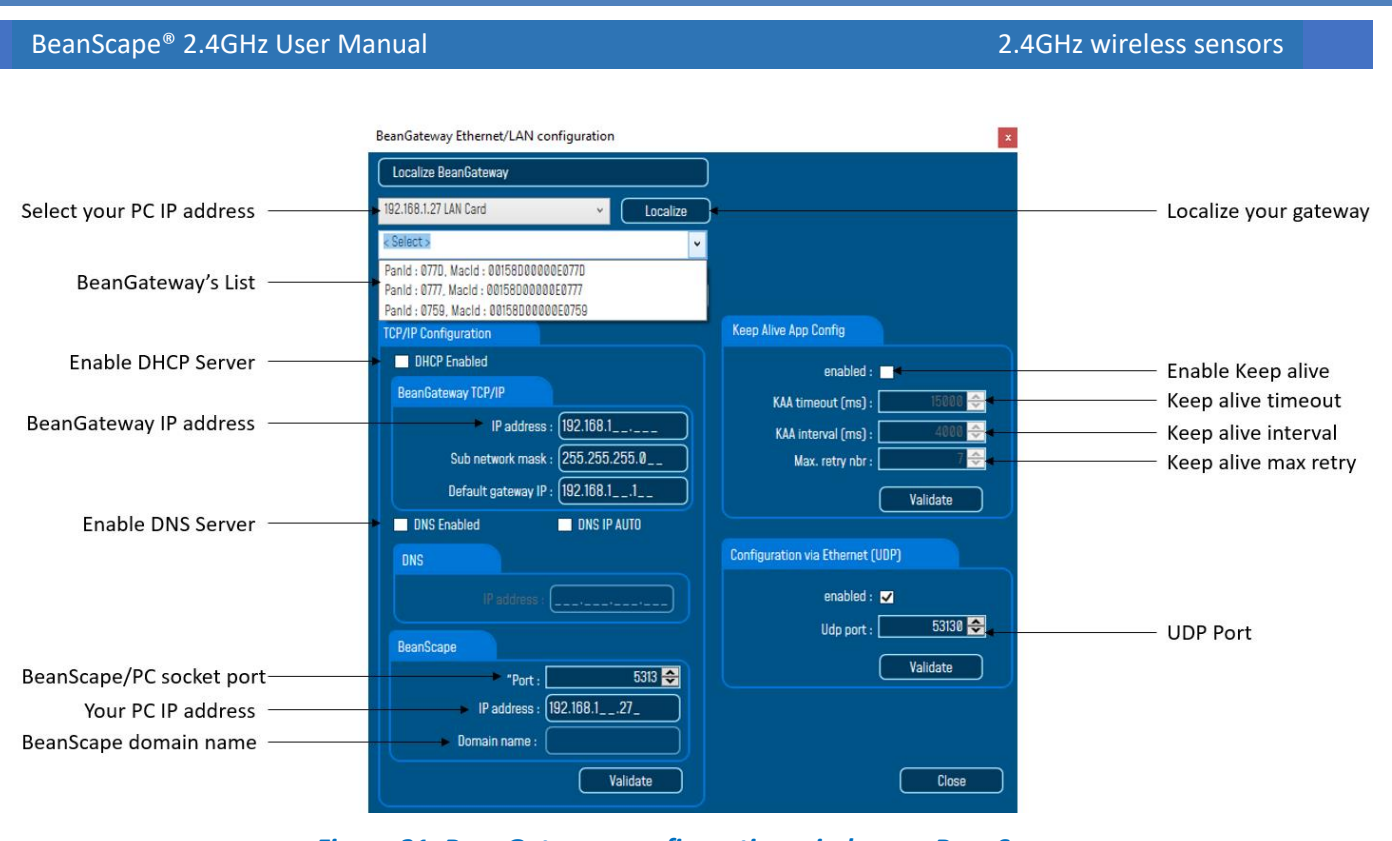

Figure 21: BeanGateway configuration window on BeanScape

✓ DHCP Enabled: Check this case if you want to enable the DHCP. For further information about DHCP read the Technical Note "BeanGateway® management on your Local Area Network infrastructure".

#### ✓ If DHCP is not activated, the user must configure the BeanGateway<sup>®</sup> IP parameters:

- *IP Address:* BeanGateway IP Address. The BeanGateway<sup>®</sup> IP address should have the following form: "X.Y.Z.B". With A, B, X, Y and Z numbers between 0 and 255
- Subnet Network mask: The subnet mask is set to "255.255.255.0" by default
- o Gateway IP Address: Subnet network mask
- ✓ DNS Enabled: Check this case if you want to enable the DNS. For further information about DNS read the Technical Note "BeanGateway® management on your Local Area Network infrastructure".
- ✓ The gateway IP address subnet is the default "X.Y.Z.1"
- ✓ Port: By default, the communication port used is «5313". This port is generally free, if not choose another Socket Port.

For further information, please read the following technical note – <u>TN\_RF\_009 – « BeanGateway</u>® <u>management on LAN infrastructure »</u>

### 9.7 DEVICE PROFILE

### 9.7.1 BeanGateway<sup>®</sup> profile
The BeanGateway<sup>®</sup> is identified by its PAN ID and is located on the lower left window.

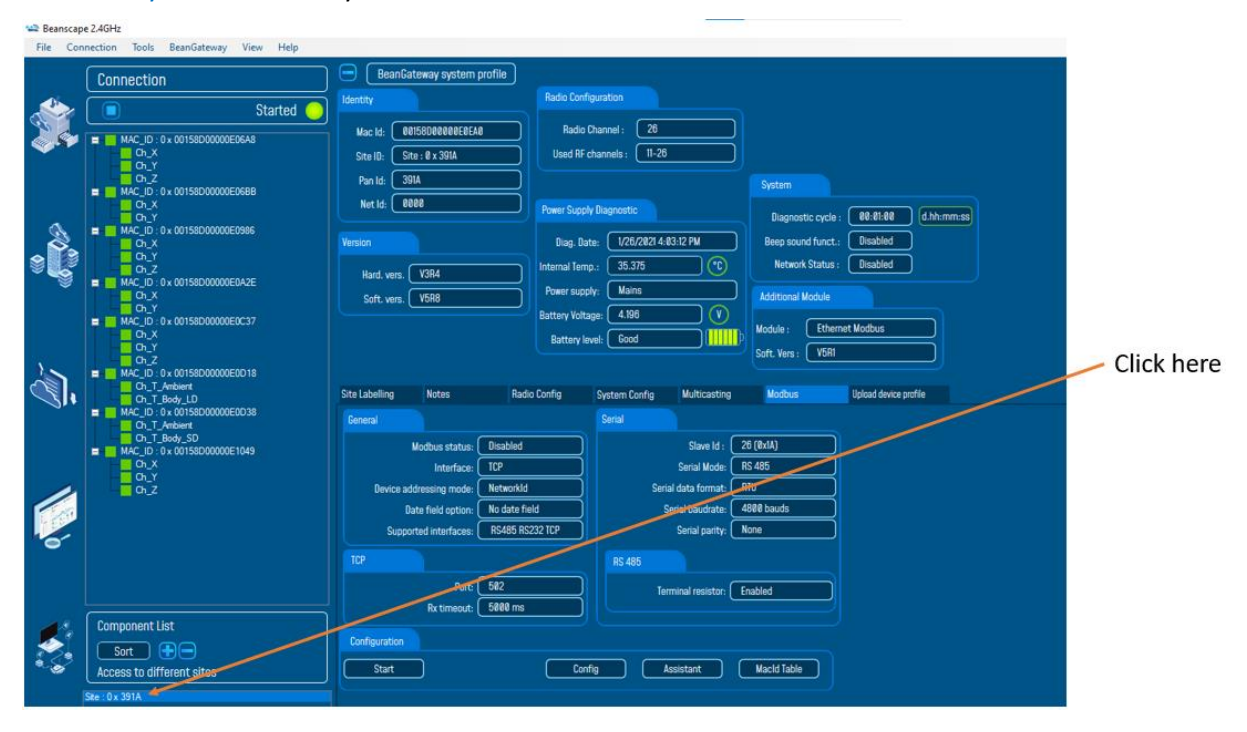

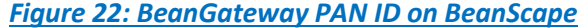

✓ You will see the following window:

| Beanscap                                                                                                    | e 2.4GHz<br>Inection Tools BeanGateway View Help                                                                                                    |                                                                                                    |
|----------------------------------------------------------------------------------------------------|----------------------------------------------------------------------------------------------------|----------------------------------------------------------------------------------------------------|
|                                                                                                    | Connection<br>Started<br>The MAC_ID: 0 + 00158D00000E0EAB<br>COLVENTION                                                                                                    | BeanGateway system profile         Radio Configuration           Mac Id:         0015800000005863.0         Radio Channel :         20           Ste ID:         Ste : 0 x 391A         Used RF channels :         11-28         Status area                                                                                                    |
|                                                                                                    | G,Z     MAC,D: 0, 00158000000E0688     G,X     G,Y     MAC,D: 0, 00158000000E0688     G,X     G,Y     MAC,D: 0, 0015800000E0886     G,Y     G,Y     G,Z     MAC,D: 0, 0015800000E0A2E     G,Y     G,X     G,Y     G,X     G,X     G,Y     G,X     G,Y     G,X     G,Y     G,X     G,Y     G,X     G,Y     G,X     G,Y     G,X     G,Y     G,X     G,Y     G,X     G,Y     G,X     G,Y     G,X     G,Y     G,X     G,Y     G,X     G,Y     G,X     G,Y     G,X     G,Y     G,X     G,Y     G,Y     G,X     G,Y     G,Y | Pan Id:       5914         Net Id:       6000         Version       Diag. Date:       1/26/26/21 44/3312 PM         Hard, vers.       V3R4         Soft, vers.       V5R8         Battery Voltage:       4.198         Battery level:       6cod         Voltage:       Ethernet Modbus         Soft. Vers.       V5R1                                                                                                    |
| The second second second second second second second second second second second second second second second se | Oi, I. Andert           Oi, T. Andert           Oi, T. Soly, ID           M. C., Di oi: 0015500000E0038           Oi, T. Soly, ID           M. M. Z., Di oi: 0015500000E1049           M. A., Di Oi: 0015500000E1049           Oi, Y.           Oi, Z.                                                                                                    | Stet Labelling         Notes         Radio Config         System Config         Multicasting         Madbus         Upload device profile           Enneral         Sinial         Sinial |
|                                                                                                    | Component List Sort Access to different sites Size :0x 391A                                                                                                    | TCP     RS 485       Part:     582       Rx timeout:     5888 ms       Configuration       Start     Config       Assistant     MacId Table                                                                                                    |

Figure 23: BeanGateway Profile on BeanScape

For further information about the BeanGateway®, please read the BeanGateway® user manual.

#### 9.7.2 BeanDevice® profile

Click on the BeanDevice<sup>®</sup> folder tree on the left side pane, you will obtain all the information about your BeanDevice<sup>®</sup> connected to your network.

| Server                                                                                                    |                                                                                                    |
|----------------------------------------------------------------------------------------------------|----------------------------------------------------------------------------------------------------|
| MAC_ID : 0 x 00158D00000E06BB                                                                                                    | Started 🦲                                                                                                    |
| MAC_ID : 0 × 00158D00000E0986<br>MAC_ID : 0 × 00158D00000E0C37<br>MAC_ID : 0 × 00158D00000E0C4D<br>MAC_ID : 0 × 00158D00000E0F90<br>MAC_ID : 0 × 00158D00000E0F90 | <ul> <li>MAC_ID: 0 × 00158D00000E06BB</li> <li>MAC_ID: 0 × 00158D00000E0986</li> <li>MAC_ID: 0 × 00158D00000E0C37</li> <li>MAC_ID: 0 × 00158D00000E0C4D</li> <li>MAC_ID: 0 × 00158D00000E0F90</li> </ul> |

Figure 24: BeanDevices profiles

You can Rename, restart or remove the BeanDevice<sup>®</sup> quickly by using the right button of your mouse, without using the advanced options.

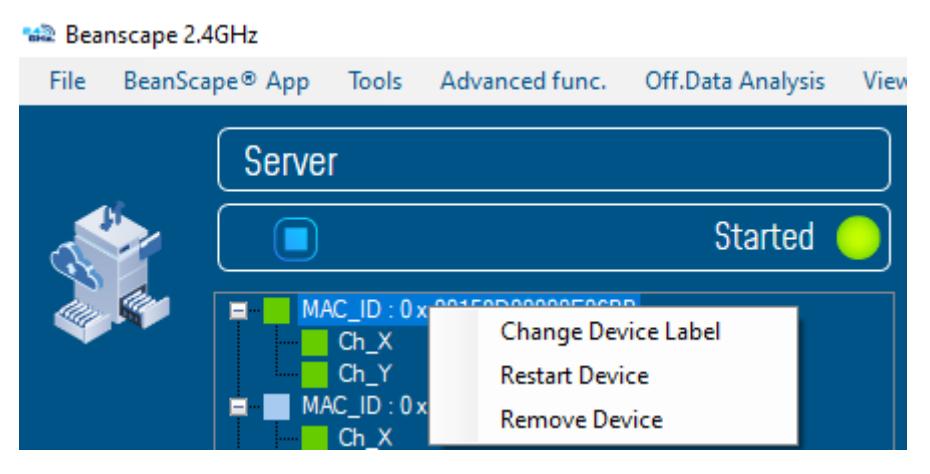

Figure 25: Right click on BeanDevice profiles

For further information about your BeanDevice®, please read the BeanDevice® user manual.

# **10. SYSTEM CONFIGURATION (FOR ADVANCED USER ONLY)**

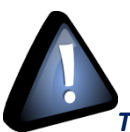

# The following procedure applies only for advanced users

Click on the tab Tools then BeanScape configuration to configure advanced settings in *BeanScape®*:

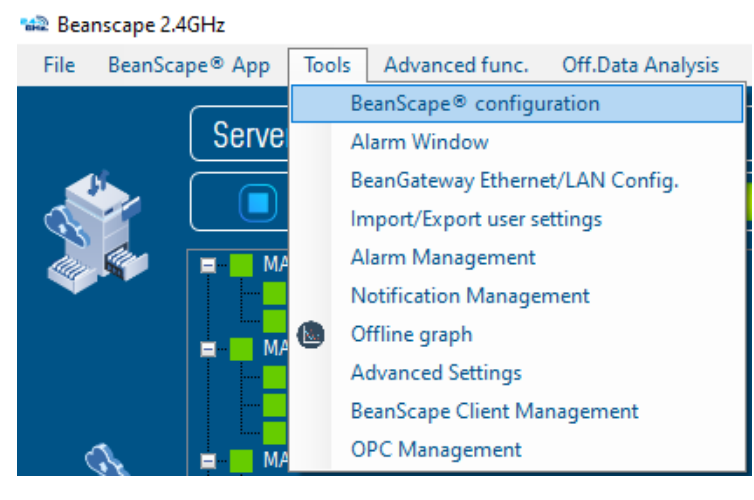

Figure 26: BeanScape Configuration menu

This window lets you configure the logs, data cache and Ethernet/LAN link between the BeanDevice<sup>®</sup> and the BeanGateway<sup>®</sup>.

✓ A second window will appear:

| BeanScape Configuration |                                         | ×                               |
|-------------------------|-----------------------------------------|---------------------------------|
| Log                     |                                         |                                 |
| Keep Alive App          | Log directory :                         | C:\log_beanscape                |
|                         | Stop loggin when disc space is          | 2048 <b>♀</b> MB                |
| -                       | Main Log filename :                     |                                 |
| System                  | Main log max. size :                    | 200 🔶                           |
| Data cache              | Sensor Log enabled :                    | ✓                               |
| Data Logger             | Sensor log max. size (KB) :             | 1024 🗲                          |
| StartUp                 | Network log info. enabled :             | ✓                               |
| Date and Time Format    | Network info log max. size (KB) :       | 1024 🗢                          |
| ,                       | BGw Module Log enabled :                | ✓                               |
| Language                | BGw Module log max. size (KB) :         | 1024 🜩                          |
|                         | Syst. Maint. Status Log enabled :       | ✓                               |
|                         | Syst. Maint. Status log max size (KB) : | 1024 🗲                          |
|                         | Log file generation                     | All sensor channels in one file |
|                         |                                         | ○ <sub>Separated</sub>          |
|                         | Streaming log max. size (KB) :          | 2048 🗲                          |
|                         | Reload Apply                            | Save Reset                      |

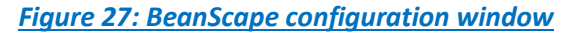

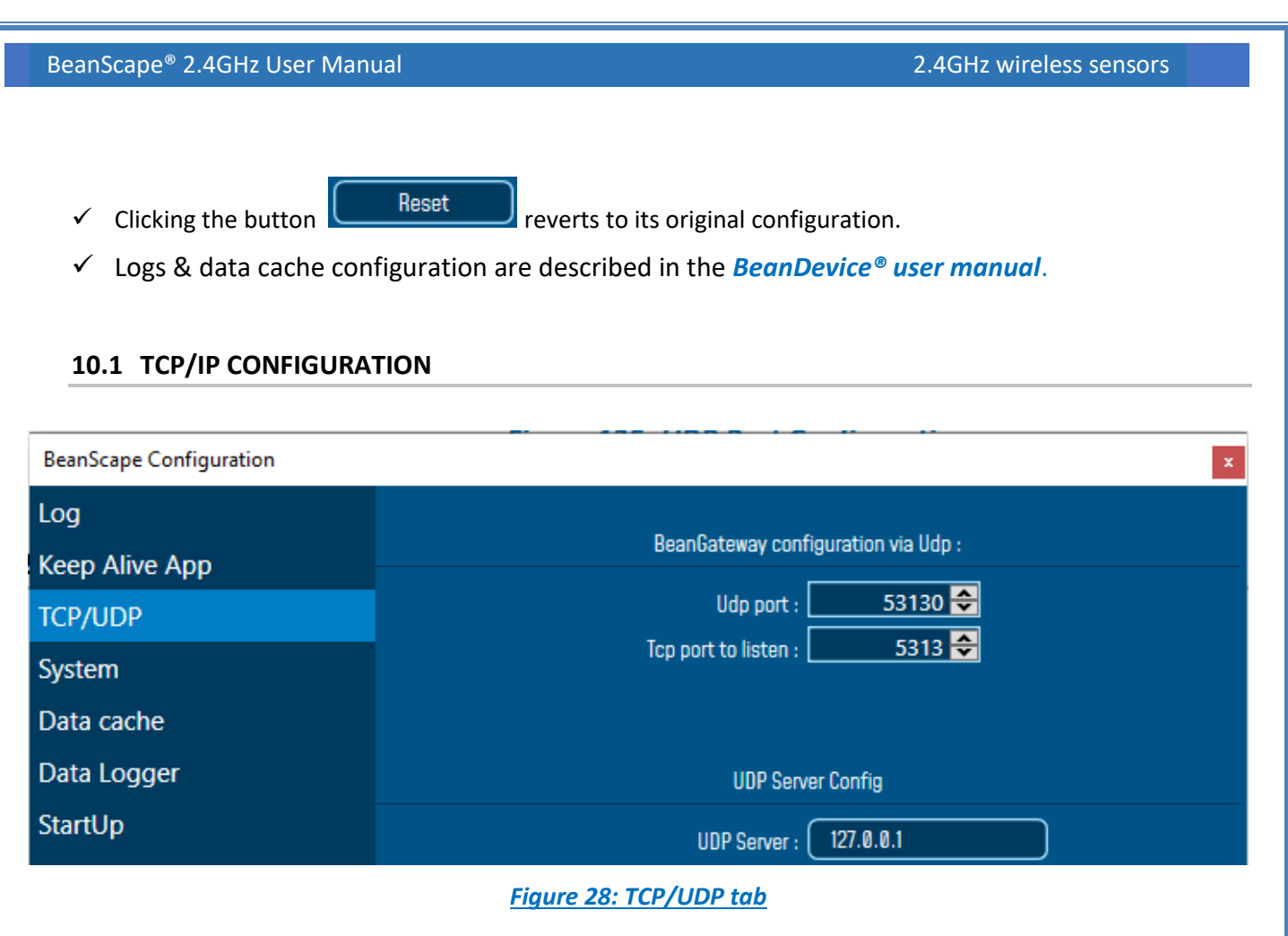

Configure the TCP port number, by default to 5313 in order to listen.

# **10.2 KEEP ALIVE APPLICATION**

| BeanScape Configuration | ×                          |
|-------------------------|----------------------------|
| Log                     |                            |
| Keep Alive App          | Keep Alive App enabled : 🗹 |
| TCP/UDP                 | KAA interval (ms) : 4000 🗢 |
| System                  | Max. retry nbr : 7 🗲       |

### Figure 29: Keep alive tab

Three parameters related to keepalive are available:

- Keep alive timeout is the duration between two keep alive transmissions in idle condition. TCP keepalive period is required to be configurable and by default is set to no less than 2 hours.
- Keep alive interval is the duration between two successive keep alive retransmissions, if acknowledgement to the previous keep alive transmission is not received.
- Max retry is the number of retransmissions to be carried out before declaring that remote end is not available.

Keepalive packet contains null data. In a TCP/IP over Ethernet network, a keepalive frame is of 60 bytes, while acknowledge to this also null data frame and is of 54 bytes.

# **10.3 BEANGATEWAY® CONFIGURATION VIA UDP**

| BeanScape Configuration              | x                                           |
|--------------------------------------|---------------------------------------------|
| Log                                  |                                             |
| eep Alive App<br>CP/UDP              | BeanGateway configuration via Udp :         |
| TCP/UDP                              | Udp port : 53130 🗢                          |
| System                               | Tcp port to listen : 5313 😴                 |
| Data cache                           |                                             |
| Data Logger                          | UDP Server Config                           |
| StartUp                              | UDP Server : 127.0.0.1                      |
| Data cache<br>Data Logger<br>StartUp | UDP Server Config<br>UDP Server : 127.0.0.1 |

# Figure 30: TCP/UDP tab

Configure the UDP port number, by default to 53130 in order to listen.

# **10.4 LANGUAGE CONFIGURATION**

| Log                  | Current Language : Automatic(System Language) |
|----------------------|-----------------------------------------------|
| Keep Alive App       |                                               |
| TCP/UDP              | Language : Automatic(System Language) ~       |
| ,                    | Automatic(System Language)                    |
| System               | English                                       |
| Data cache           | French                                        |
|                      | German                                        |
| Data Logger          | Japanese                                      |
| с                    | Chinese                                       |
| StartUp              | Polish                                        |
| Date and Time Format |                                               |
| Language             |                                               |

Figure 31: Language configuration

- ✓ Auto: The BeanScape<sup>®</sup> will use the OS language by default
- ✓ *English*: select English language
- ✓ *French*: select French language
- ✓ Japanese: Select Japanese language

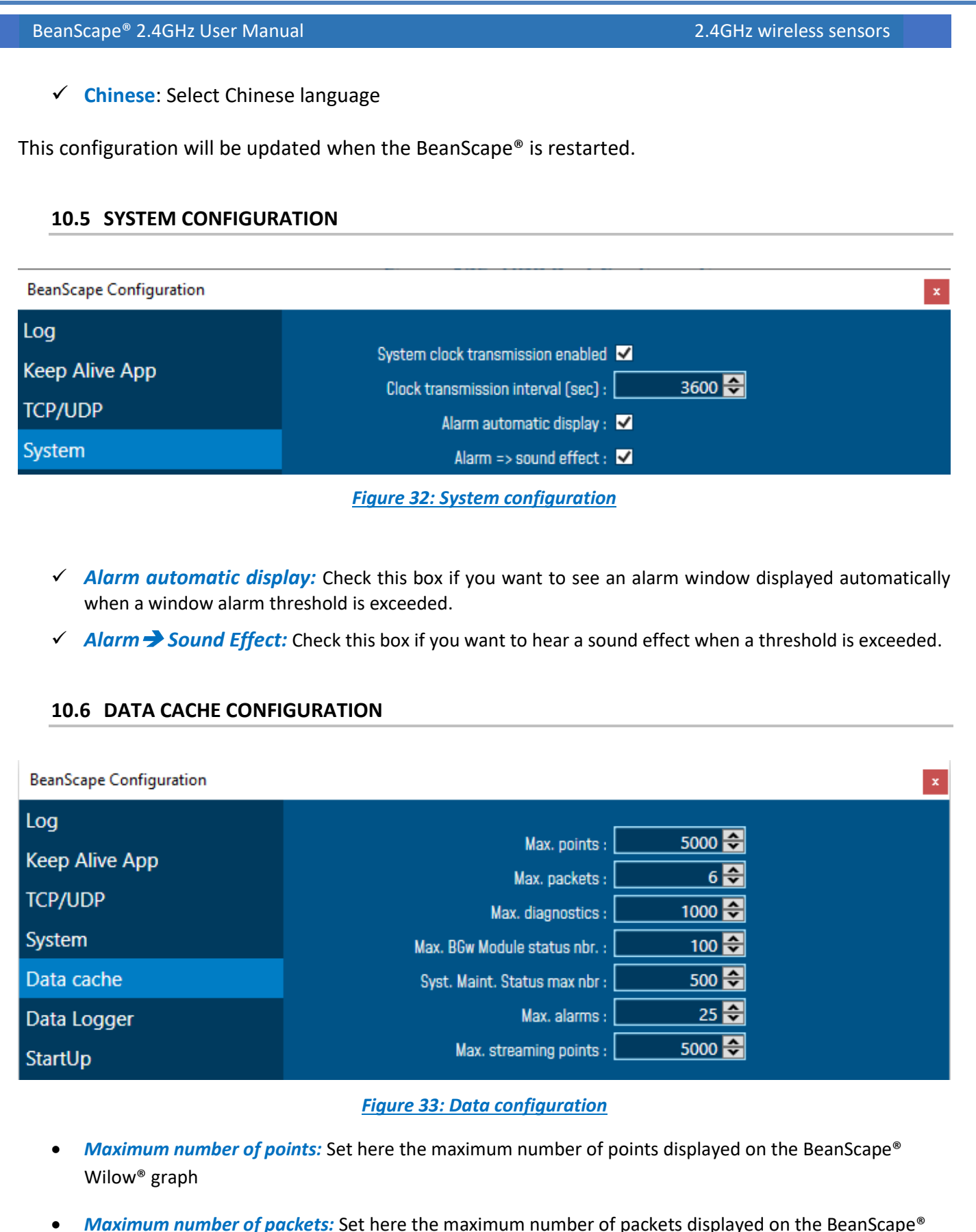

- Wilow<sup>®</sup> graph
- Max number of diagnostics: Set here the maximum number of diagnostics displayed on the BeanScape<sup>®</sup>
   Wilow<sup>®</sup> graph

System

Keep Alive App

Data cache

TCP/UDP

Data Logger

Gravity

Log

Figure 34: G value configuration

Max number of alarms: Set here the maximum number of alarms displayed on the BeanScape Wilow®

Maximum streaming points: Set here the maximum number of points displayed in Streaming on the . BeanScape® Wilow® graph

Please note that the values backed up by the BeanScape® may affect the memory capacity of your

computer depending upon the size of every file.

# 10.7 G VALUE

Because there are slight variations in the G value about earth's surface within the value of G dependent upon location, user have the possibility to set the corresponding G value from BeanScape Configuration option.

9806.65

g value

BeanScape Configuration

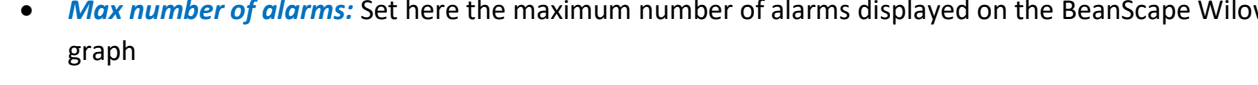

2.4GHz wireless sensors

mm/s<sup>2</sup>

11. EXPORT/IMPORT USER SETTINGS (FOR ADVANCED USER ONLY) **11.1 CUSTOM USER CONFIGURATION** 11.1.1 Export Function Click on the tab *Tools* then "*Export/Import user settings*" 📾 Beanscape 2.4GHz BeanScape® App Off.Data Analysis File Tools Advanced func. BeanScape® configuration Serve Alarm Window BeanGateway Ethernet/LAN Config. Import/Export user settings Alarm Management Figure 35: Export/Import user settings menu A new window will appear, which contains the Custom User Configuration and the BeanScape Configuration, Custom User Configuration represent the settings that have relationship with the BeanGateway and the • BeanDevices. BeanScape Configuration is related to BeanScape settings. Under Custom User Configuration click on *Export*: Import/Export x Custom User Configuration Merge Replace Export Clear **BeanScape Configuration** Import Export Reset Figure 36: Custom user configuration window User configuration is exported in XML format:

BeanScape<sup>®</sup> 2.4GHz User Manual

2.4GHz wireless sensors

| BeanScape <sup>®</sup> | 2.4GHz | User | Manual |
|------------------------|--------|------|--------|
|------------------------|--------|------|--------|

| 💞 Save As                                          |        |                         |          |        |              |       | ×  |
|----------------------------------------------------|--------|-------------------------|----------|--------|--------------|-------|----|
| $\leftarrow$ $\rightarrow$ $\checkmark$ $\bigstar$ | > This | PC > Documents          |          | ~ Ō    | Search Docur | ments | 9  |
| Organize 👻 New                                     |        | == -                    | ?        |        |              |       |    |
| henrik                                             | ^      | Name                    | Date mod | lified | Туре         | Size  |    |
| JANV                                               |        | Custom Office Templates | 1/2/2019 | 10:03  | File folder  |       |    |
| Weekly Report                                      |        |                         |          |        |              |       |    |
| a OneDrive                                         |        |                         |          |        |              |       |    |
| 💻 This PC                                          |        |                         |          |        |              |       |    |
| <br>3D Objects                                     |        |                         |          |        |              |       |    |
| Desktop                                            |        |                         |          |        |              |       |    |
| 🔮 Documents                                        |        |                         |          |        |              |       |    |
| 🕂 Downloads                                        |        |                         |          |        |              |       |    |
| b Music                                            | ~      |                         |          |        |              |       |    |
| File name:                                         | BeanUs | erCustomDB.xml          |          |        |              |       | ~  |
| Save as type:                                      |        |                         |          |        |              |       | ~  |
|                                                    |        |                         |          |        |              |       |    |
| <ul> <li>Hide Folders</li> </ul>                   |        |                         |          |        | Save         | Cance | el |
|                                                    |        |                         |          |        |              |       |    |

### Figure 37: User export

C:\Users\GraphicDesigner\Desktop\BeanUserCustomDB..xml - Sublime Text (UNREGISTERED)

| File E     | dit Selection                                                                                                    | n Find          | View     | Goto                                           | Tools                                               | Project                                               | Preferences                          | Help                |
|------------|----------------------------------------------------------------------------------------------------|-----------------|----------|------------------------------------------------|-----------------------------------------------------|-------------------------------------------------------|--------------------------------------|---------------------|
| <b>∢</b> ► | BeanUserC                                                                                                    | ustomDB         | lxml >   | ۲                                              |                                                     |                                                       |                                      |                     |
|            | xml</th <th>versi</th> <th>on="1</th> <th>.0" s</th> <th>tandal</th> <th>Lone="y</th> <th>yes"?&gt;</th> <th></th>               | versi           | on="1    | .0" s                                          | tandal                                              | Lone="y                                               | yes"?>                               |                     |
|            | <beans< th=""><th></th><th></th><th></th><th>ngs xr</th><th>nlns=" </th><th>BeanUserCu</th><th>ustomDB"&gt;</th></beans<>        |                 |          |                                                | ngs xr                                              | nlns="                                                | BeanUserCu                           | ustomDB">           |
|            | <sit< th=""><th>e&gt;</th><th></th><th></th><th></th><th></th><th></th><th></th></sit<>                                          | e>              |          |                                                |                                                     |                                                       |                                      |                     |
|            | <p< th=""><th></th><th>&gt;070D&lt;</th><th><th></th><th></th><th></th><th></th></th></p<>                                       |                 | >070D<   | <th></th> <th></th> <th></th> <th></th>        |                                                     |                                                       |                                      |                     |
|            | <m></m>                                                                                                    |                 | >00158   | 3D000                                          | 00E070                                              | D <th></th> <th></th>                                 |                                      |                     |
|            | <5                                                                                                    | ITE_LI          | BL>PAI   | V_ID                                           | :0x                                                 | 070D<,                                                | SITE_LBL:                            | >                   |
|            | <5                                                                                                    | ITE_R           | EF>SI    | TE_RE                                          | F <th>re_ref:</th> <th>&gt;</th> <th></th>          | re_ref:                                               | >                                    |                     |
|            | <5                                                                                                    | ITE_T           | YPE>SI   | ITE_T                                          | YPE </th <th>SITE_T</th> <th>YPE&gt;</th> <th></th> | SITE_T                                                | YPE>                                 |                     |
|            | <5                                                                                                    | ITE_C           | OMMENT   | rs />                                          |                                                     |                                                       |                                      |                     |
| 10         | <th></th> <th></th> <th></th> <th></th> <th></th> <th></th> <th></th>                                                            |                 |          |                                                |                                                     |                                                       |                                      |                     |
| 11         | <pla< th=""><th>tform</th><th>&gt;</th><th></th><th></th><th></th><th></th><th></th></pla<>                                      | tform           | >        |                                                |                                                     |                                                       |                                      |                     |
| 12         | <p< th=""><th>AN_ID</th><th>&gt;070D&lt;</th><th><th>_ID&gt;</th><th></th><th></th><th></th></th></p<>                           | AN_ID           | >070D<   | <th>_ID&gt;</th> <th></th> <th></th> <th></th> | _ID>                                                |                                                       |                                      |                     |
| 13         | <m></m>                                                                                                    | AC_ID           | >00158   | 3D000                                          | 90E0CI                                              | -6 <th>C_ID&gt;</th> <th></th>                        | C_ID>                                |                     |
| 14         | <p< th=""><th>LATFO</th><th>RM_LBI</th><th>L&gt;MAC</th><th>_1D :</th><th>0 x 0</th><th>0158D00000</th><th>0E0CE6</th></p<>      | LATFO           | RM_LBI   | L>MAC                                          | _1D :                                               | 0 x 0                                                 | 0158D00000                           | 0E0CE6              |
| 15         | <p< th=""><th>LATFO</th><th>RM_REF</th><th>-&gt;PLA</th><th>TFORM_</th><th>_REF<!--</th--><th>PLATFORM_H</th><th></th></th></p<> | LATFO           | RM_REF   | ->PLA                                          | TFORM_                                              | _REF </th <th>PLATFORM_H</th> <th></th>               | PLATFORM_H                           |                     |
| 16         | <p< th=""><th></th><th></th><th>PESPL</th><th>ATFORM</th><th>1_TYPE</th><th><th>M_TYPE&gt;</th></th></p<>                        |                 |          | PESPL                                          | ATFORM                                              | 1_TYPE                                                | <th>M_TYPE&gt;</th>                  | M_TYPE>             |
| 1/         | 4>                                                                                                    |                 |          | LDEK_                                          | NAME>                                               | -older                                                | OCE6 <th>ATFORM_FOLDER_NAME&gt;</th> | ATFORM_FOLDER_NAME> |
| 10         | < F                                                                                                    |                 | AL I IMI | =>tal                                          | se                                                  | -I_KEAI                                               | LIIME>                               |                     |
| 19         | < F                                                                                                    |                 |          | alsek                                          | /                                                   | SHIFT>                                                | ITODEDODT                            |                     |
| 20         | <f<br>7</f<br>                                                                                                    |                 |          | JKIZT                                          | alse </th <th></th> <th></th> <th>&gt;</th>         |                                                       |                                      | >                   |
| 21         |                                                                                                    |                 | JFILE.   | 12021                                          | 2 <th></th> <th>LLE&gt;</th> <th></th>              |                                                       | LLE>                                 |                     |
| 22         |                                                                                                    | FI_VE           |          |                                                | FFI_VI                                              |                                                       |                                      | MANUTALS            |
| 27         |                                                                                                    | ГТ_VL<br>СТ ШТІ |          |                                                |                                                     |                                                       | I_VECTOR_I                           | hanual?             |
| 24         |                                                                                                    |                 |          | - IF LZ                                        | /EET /                                              | L COBT.                                               | THMS                                 |                     |
|            | 27                                                                                                    |                 |          | Steu                                           | 02/7FF                                              |                                                       | OTNGN                                |                     |
| 20         | <                                                                                                    |                 | EET      | Falco                                          |                                                     |                                                       |                                      |                     |
| 27         | 214                                                                                                    |                 | om Ror   | nort                                           | falco                                               |                                                       | Form Renou                           | et \                |
| 29         | 2                                                                                                    | Wavef           | nem la   | ogRvF                                          | mail                                                | false                                                 | / Wavefor                            | rm LogBvFmail >     |
| 30         | ~                                                                                                    | Set TI          | hresh    | oldTv                                          | ne >04                                              | / Set                                                 | Threshold                            | dTvne >             |
| 31         | ,<br>T                                                                                                    | TRETL           | TER>fa   | alsek                                          | /TTRF                                               | LTER>                                                 |                                      |                     |
| 32         | <v< th=""><th>ELOCT</th><th>TY REA</th><th>ALTIM</th><th>&gt;fal</th><th>se<th>LOCITY REA</th><th>ALTIME&gt;</th></th></v<>      | ELOCT           | TY REA   | ALTIM                                          | >fal                                                | se <th>LOCITY REA</th> <th>ALTIME&gt;</th>            | LOCITY REA                           | ALTIME>             |
| 33         | <۷                                                                                                    | ELOCI           | TY DI    | N REP                                          | ORT>fa                                              | alse </th <th>VELOCITY [</th> <th>DIN REPORT&gt;</th> | VELOCITY [                           | DIN REPORT>         |
| 34         | <v< th=""><th>ELOCI</th><th>TY LO</th><th>GFILE</th><th>&gt;false</th><th>e<th>DCITY LOG</th><th>FILE&gt;</th></th></v<>         | ELOCI           | TY LO    | GFILE                                          | >false                                              | e <th>DCITY LOG</th> <th>FILE&gt;</th>                | DCITY LOG                            | FILE>               |
|            | <p< th=""><th></th><th>GFILE</th><th>&gt;fals</th><th>e<th></th><th>ILE&gt;</th><th></th></th></p<>                              |                 | GFILE    | >fals                                          | e <th></th> <th>ILE&gt;</th> <th></th>              |                                                       | ILE>                                 |                     |
|            |                                                                                                    |                 |          |                                                |                                                     |                                                       |                                      |                     |

Figure 38: Custom\_DB example

### **11.1.2 Import Function**

Click on *Replace* to import user configuration, by choosing replace function the old Custom\_DB will be replaced with the new one.

| BeanScape <sup>®</sup> 2.4GHz User Manual | 2.4GHz wireless sensors |
|-------------------------------------------|-------------------------|
| Import/Export                             | ×                       |
| Replace Merge Export                      | Clear                   |
| BeanScape Configuration                   |                         |
| Import Export Reset                       |                         |
| Figure 39: Custom user configuration wir  | ndow                    |

By choosing *Merge* function the old Custom\_DB will be merged with the new one.

| Import/Export ×            |
|----------------------------|
| Custom User Configuration  |
| Replace Merge Export Clear |
| BeanScape Configuration    |
| Import Export Reset        |

Figure 40: Custom user configuration (merge)

Click on **Clear** to clear the Custom\_DB.

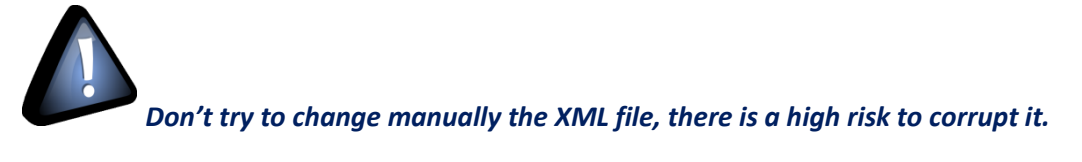

# **11.2 BEANSCPAE CONFIGURATION**

# 11.2.1 Export Function

Click on *Export* to export BeanScape configuration

| BeanScape <sup>®</sup> 2.4 | GHz User Manual                                                                                 |                    |                       | 2             | .4GHz wire         | less senso  | rs     |      |
|----------------------------|-------------------------------------------------------------------------------------------------|--------------------|-----------------------|---------------|--------------------|-------------|--------|------|
|                            | Import/Export Custom User Configuration Replace BeanScape Configuration Import Ecircure 44. Exe | Merge Export       | Export<br>Reset       | Clea          | ar                 |             |        |      |
| BeanScape config           | guration is exported in XML fo                                                                  | ormat:             | <u>Jor Beanscape</u>  | <u>Conjig</u> |                    |             |        | ×    |
| ← → × ↑ □ > Th             | is PC → Desktop                                                                                 |                    |                       |               | ✓ <sup>™</sup> Sea | rch Desktop |        | م    |
| Organize 🔻 New folde       | er                                                                                              |                    |                       |               |                    | E           | -      | ?    |
| seif ^                     | Name                                                                                            | Date modified      | Type 🗸 S              | ize           |                    |             |        | ^    |
| OneDrive                   | 🛋 image_2020_02_24T15_45_14_565Z                                                                | 2/24/2020 4:48 PM  | PNG File              | 120 KB        |                    |             |        |      |
| This PC                    | BeanScape_Configuration                                                                         | 2/24/2020 4:48 PM  | XML Document          | 8 KB          |                    |             |        |      |
| 3D Objects                 | App & Layout                                                                                    | 2/24/2020 4:39 PM  | Adobe Acrobat D       | 976 KB        |                    |             |        | - 11 |
| Desktop                    | BeanUserCustomDB.                                                                               | 2/24/2020 12:13 PM | XML Document          | 2 KB          |                    |             |        |      |
| Documents                  | Weekly-Report                                                                                   | 2/21/2020 2:35 AM  | Microsoft Word D      | 143 KB        |                    |             |        |      |
| Downloads                  | Weekly-Report                                                                                   | 2/21/2020 2:34 AM  | Adobe Acrobat D       | 82 KB         |                    |             |        |      |
| Muric                      | WM-RF-01-ENG-SmartSensor-wireless-ac                                                            | 2/21/2020 2:22 AM  | Microsoft Word D      | 34,797 KB     |                    |             |        |      |
| Distures                   | B UM-RF-01-ENG-SmartSensor-wireless-ac                                                          | 2/21/2020 2:22 AM  | Adobe Acrobat D       | 13,855 KB     |                    |             |        |      |
| Pictures                   | 👜 UM-RF-07-ENG-Wilow-Wifi-Sensor V2.6                                                           | 2/21/2020 2:14 AM  | Microsoft Word D      | 47,860 KB     |                    |             |        |      |
| Videos                     | UM-RF-07-ENG-Wilow-Wifi-Sensor                                                                  | 2/21/2020 2:13 AM  | Adobe Acrobat D       | 14,378 KB     |                    |             |        |      |
| Windows (C:)               | Modbus Report                                                                                   | 2/21/2020 1:27 AM  | Microsoft Word D      | 1,797 KB      |                    |             |        | ~    |
| File name: Beans           | Scape_Configuration.xml                                                                         |                    |                       |               |                    |             |        | ~    |
| Save as type:              |                                                                                                 |                    |                       |               |                    |             |        | ~    |
| ∧ Hide Folders             |                                                                                                 |                    |                       |               | Г                  | Save        | Cancel |      |
| 11.2.2 Jm                  | <u>Figure 42:</u>                                                                               | BeanScape (        | <u>Config exporta</u> | <u>tion</u>   |                    |             |        |      |
| ±±+2+2 111                 |                                                                                                 |                    |                       |               |                    |             |        |      |
| Click on <i>Import</i> to  | o import BeanScape configura                                                                    | ition              |                       |               |                    |             |        |      |

| BeanScape <sup>®</sup> 2.4GHz User Manual | 2.4GHz wireless sensors |
|-------------------------------------------|-------------------------|
| Import/Export                             | x                       |
| Custom User Configuration                 |                         |
| Replace Merge Export                      | Clear                   |
| BeanScape Configuration                   |                         |
| Import Export Reset                       |                         |

Figure 43: Import function for BeanScape Config

Click on **Reset** to reset the BeanScape configuration.

# **12. ADVANCED SETTINGS**

Navigate to Tools and click on Advanced settings.

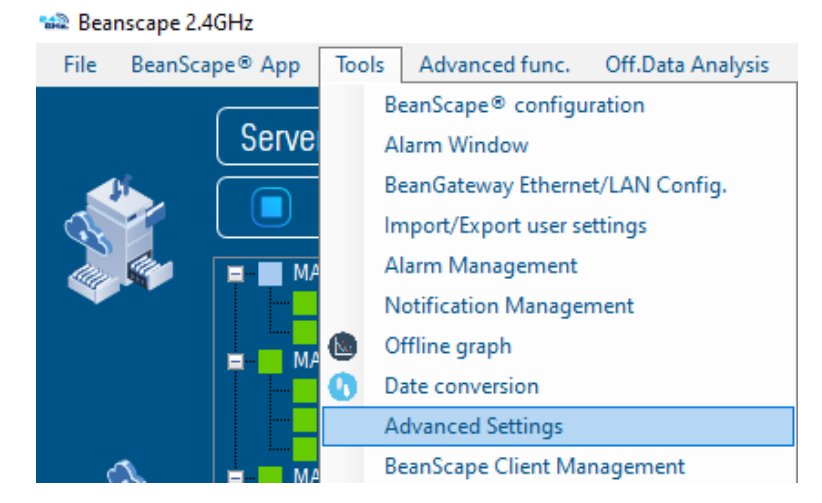

Figure 44: Advanced Settings option

A new window will pop up in which user can find several settings

| Advanced Settings |                 |
|-------------------|-----------------|
| Firewall          |                 |
| Add               |                 |
| Sql Server Report |                 |
| Check             | Install         |
| Matlab Functions  |                 |
| Check             | Download        |
| Figure 45: Se     | ettinas Options |

### 12.1 FIREWALL

Click on **Add** button in order to add BeanScape on firewall, with that user will be sure that the firewall will not interrupt the connection between BeanScape software and the BeanGateway.

| BeanScape <sup>®</sup> 2.4GHz User Manu | al                                   | 2.4GHz wireless sensors |
|-----------------------------------------|--------------------------------------|-------------------------|
|                                         | Frand                                | I.                      |
|                                         | Firewali                             |                         |
|                                         | Add                                  |                         |
|                                         | Figure 46: Add BeanScape to Firewall | •                       |

Right after clicking on Add a notification message will be displayed on the screen saying that BeanScape was added to firewall successfully.

| Add BeanScape To Firewall   | ×    |
|-----------------------------|------|
| BeanScape added To Firewall |      |
| ОК                          |      |
| Figure 47: Notification mes | sage |

## **12.2 MATLAB FUNCTIONS**

In this section user can check if MATLAB is installed with BeanScape software otherwise he has the possibility to download it.

Click on **Check** to check if the MATLAB function is installed or not.

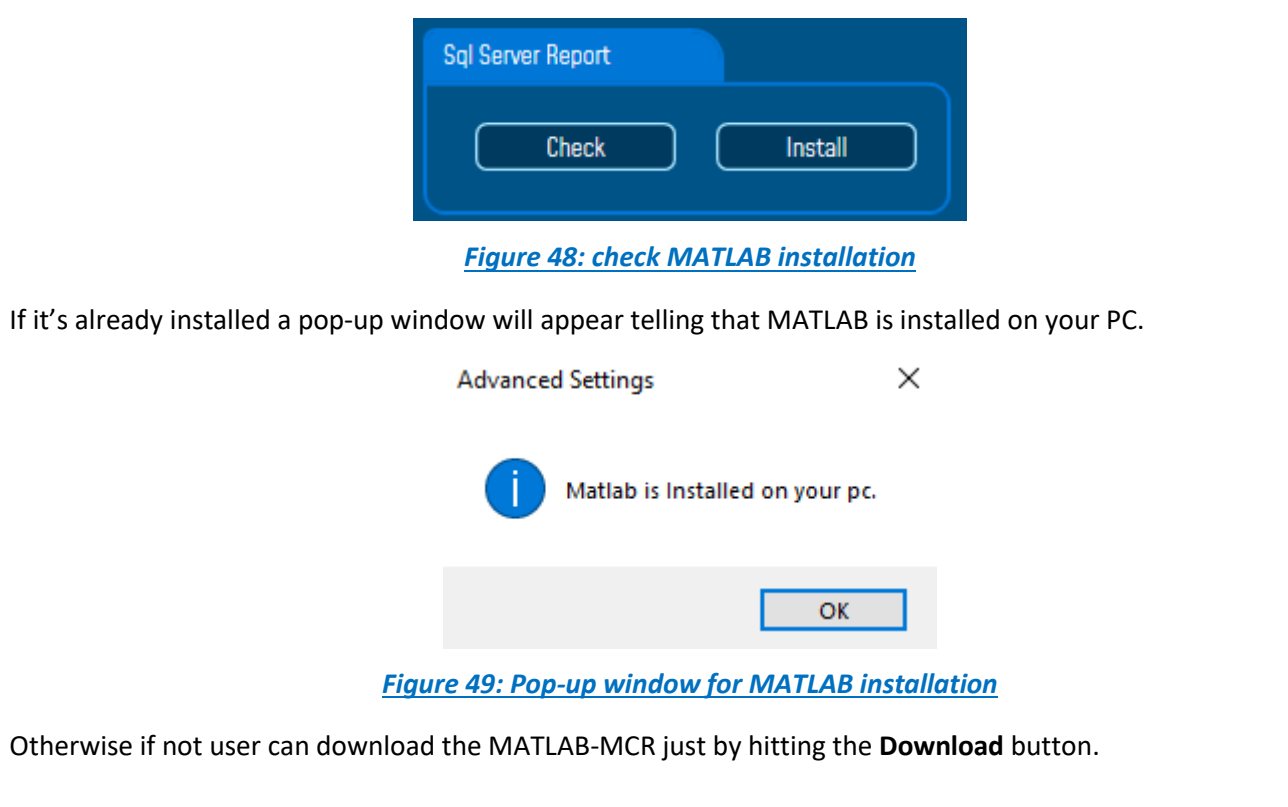

### **12.3 SQL SERVER REPORT**

| Click on Check to check if the SQL | Server was installed on your PC.   |
|------------------------------------|------------------------------------|
|                                    | Sql Server Report                  |
|                                    | Check Install                      |
|                                    | Figure 50: SQL Server installation |

If the SQL Server is installed a pop-up notification will be displayed on the PC screen saying that the SQL Server is already installed.

| 🕅 🖣 1 🛛 of      | 1 ▶ ▶  ∉ ⊛      | ) 🚯   🏟 🔲 | Al 🔍 - 🗌 |  |
|-----------------|-----------------|-----------|----------|--|
| Test Sql Report | Test Sql Report |           |          |  |
| OK              | OK              |           |          |  |
|                 | 1               |           |          |  |
|                 |                 |           |          |  |
|                 |                 |           |          |  |

If it is not the case just click on Install button to install it.

| Sql Server Report |         |
|-------------------|---------|
| Check             | Install |

Figure 52: SQL Server Report Installation

 $\sim$ 

# **13. BEANSCAPE® MULTIVIEW**

BeanScape<sup>®</sup> Multiview version offers a multi-user interface. It enables real time remote access from a BeanScape<sup>®</sup> Client to the network configuration performed on BeanScape Server.

This new version of BeanScape software can be installed in two PCs, configured as a server in one of them and configured as Client in the other.

The BeanGateway must be connected with an Ethernet cable (directly or via a switch) to the PC where BeanScape is configured as Server.

## 13.1 SET BEANSCAPE® ON SERVER OR CLIENT

- Go to tools-> BeanScape Configuration
- Go to the tab: Enable/Disable BeanScape Client

🐝 ReanScane Client Management

Check or Uncheck IsBSCClient

| beanscape enerit manageme   |                  |
|-----------------------------|------------------|
| • Server mode               | ○ Client mode    |
| Allow BeanScape Client      | to               |
| Send configuration to Bear  | Device           |
| Change Online Data analysi  | is configuration |
| 🔲 Use Offline Data analysis |                  |
| Server Authentication       |                  |
| Serial key 🖉 🖉 Vali         | date             |
| Save Re:                    | set Close        |

#### Figure 53: BeanScape Enable/Disable Client tab

• Check Allow BeanScape<sup>®</sup> Client to send OTAC to activate this option.

You must restart BeanScape® after configuring it as a Client.

# **13.2 LOCALIZE BEANCAPE® SERVER**

After restarting BeanScape the new configuration will take place and you will figure out that the Server menu become Client.

• Go to tools and click on Localize BSC srv to localize the BeanScape<sup>®</sup> server that you like to connect to.

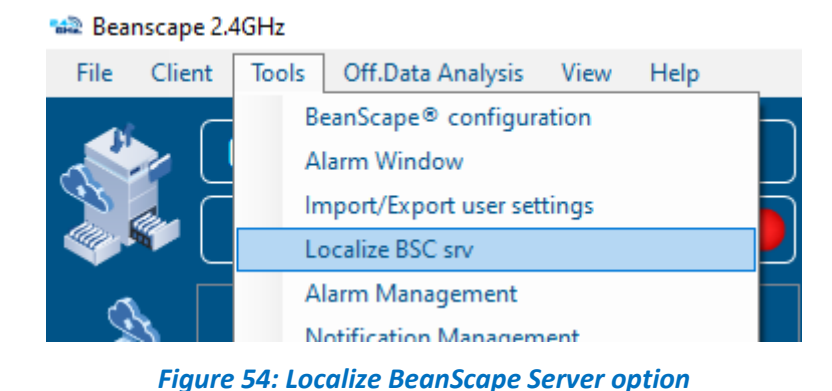

The following window will appear.

- In Ethernet Config, select the IPv4 address of the PC where the BeanScape Client is installed.
- Click Localize
- Select the IP address which corresponds to BeanScape Server
- Click validate
- Go to Client and click on Start Client

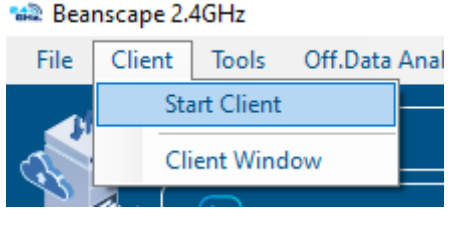

Figure 55: Start Client option

# **13.3 BEANSCAPE® SERVER**

The user has access to all the profile details of the BeanDevice and the BeanGateway as well as all the configuration tabs of the BeanDevice (data acquisition configuration, Datalogger, power mode management...) and of the BeanGateway (Radio Config, System Config, Modbus, Multicasting...).

| Localize BeanScape S | Server | - |          | ×      |
|----------------------|--------|---|----------|--------|
| Ethernet config      |        |   |          |        |
| 192.168.1.69         | ~      |   | Localize | •      |
| 192.168.1.133        |        |   |          | $\sim$ |
|                      |        |   | Validate | •      |

#### 13.3.1 BeanDevice® profile

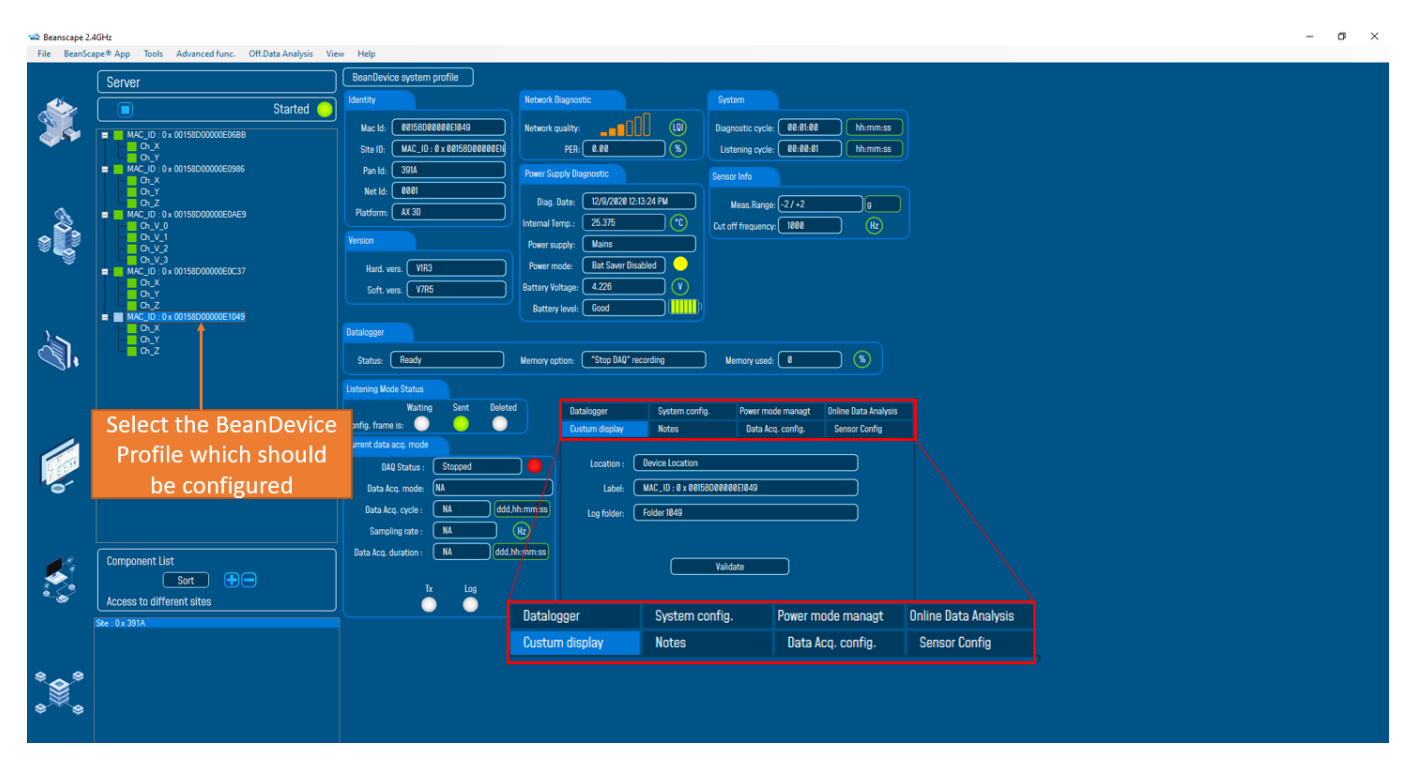

Figure 56: BeanScape Server overview

#### 13.3.2 BeanGateway<sup>®</sup> profile

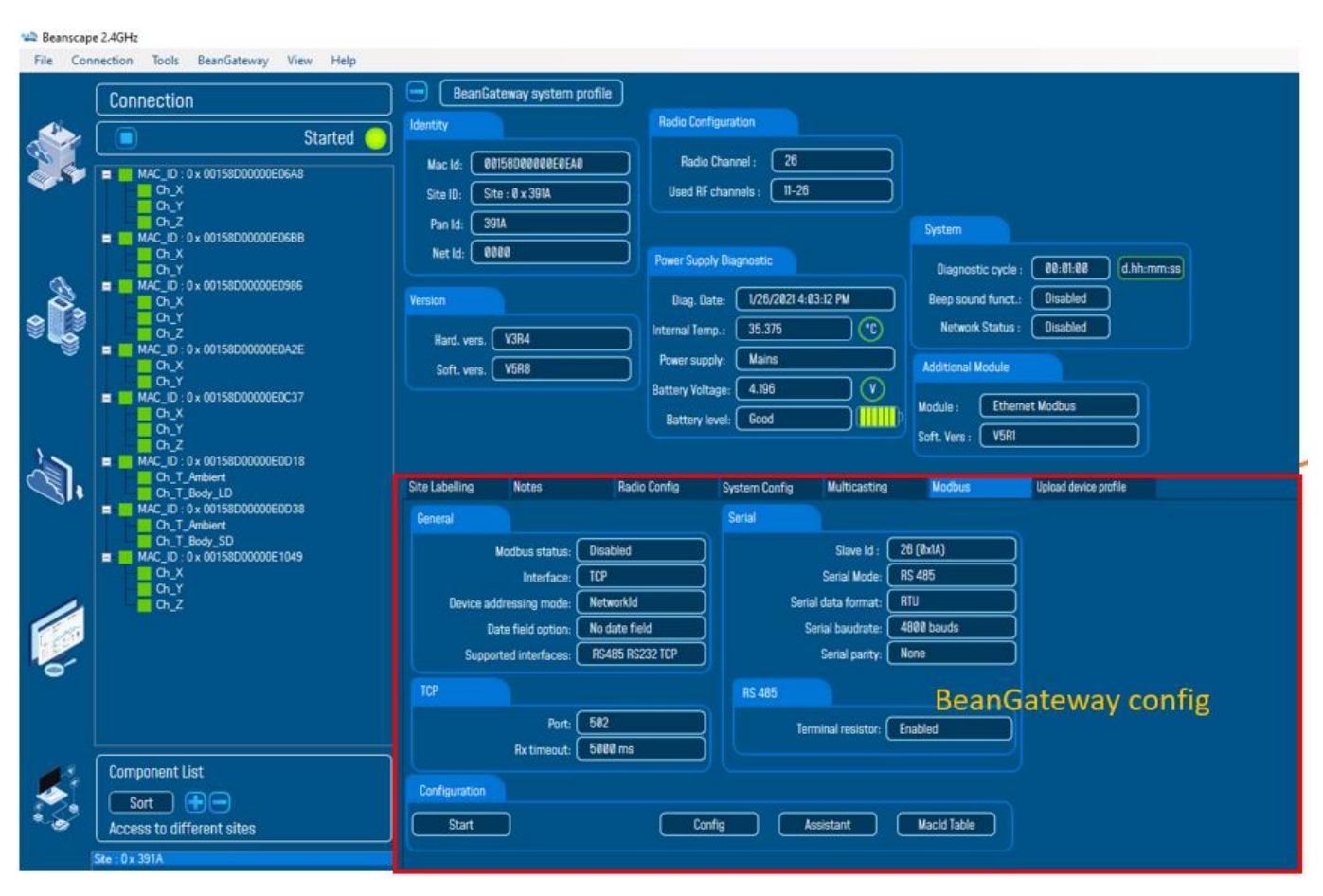

Figure 57: BeanGateway profile

### **13.4 BEANSCAPE® CLIENT**

The BeanScape<sup>®</sup> configured as Client gives access only to the profile details of the BeanDevice and the BeanGateway<sup>®</sup>.

To allow to the Client to change the configuration and to send OTACs you must Enable this option on BeanScape<sup>®</sup> Configuration.

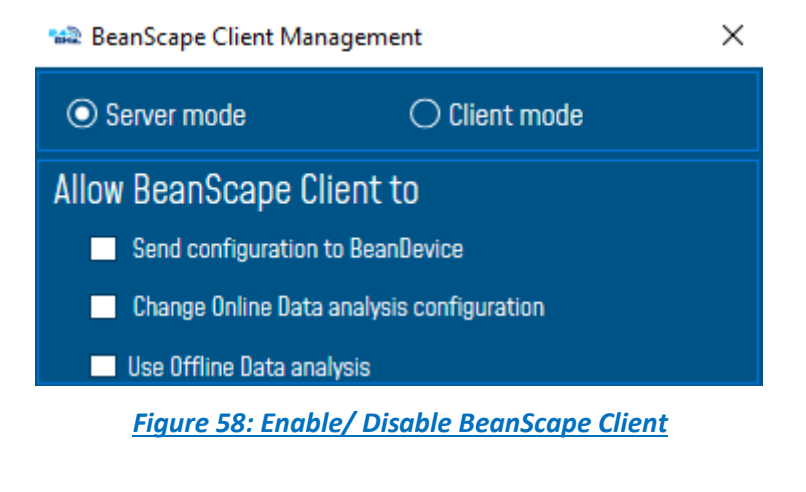

## 13.4.1 BeanDevice<sup>®</sup> profile on BeanScape<sup>®</sup> Client

The BeanDevices<sup>®</sup> will be shown in the same way like on BeanScape<sup>®</sup> server, but in this case all the configuration option will be disactivated if not allowed to the client.

| Beanscape 2.46Hz<br>iile Client Tools Advanced func. Off.Data Analysis Vie | w Help                                                                                   |                                                                                                    |                                                                                                    |
|----------------------------------------------------------------------------|------------------------------------------------------------------------------------------|----------------------------------------------------------------------------------------------------|----------------------------------------------------------------------------------------------------|
| 🕗 Client                                                                   | BeanDevice system profile                                                                |                                                                                                    |                                                                                                    |
| Stopped                                                                    | Identity N                                                                               | etwork Diagnostic                                                                                                    | System                                                                                                    |
| Stopped                                                                    | Mac Id:         00150000000000000000000000000000000000                                   | etwork quality:<br>PER: 0.00 %<br>ower Supply Diagnostic<br>Diag. Date: 11/17/2021 11:30:45 AM<br>ternal Temp.: 28.125 °C<br>Power supply: Mains<br>isation × | Diagnostic cycle: 00:00:50 hh:mm:ss<br>Listening cycle: 00:00:05 hh:mm:ss<br>Sensor Info<br>Meas.Range: -2/+2 g<br>Cut off frequency: 1000 (Hz) |
|                                                                            | Datalogger The<br>Status: Ready<br>BeanDevice Remote Config. Stu<br>Pending Sent Deleted | sending otac is not allowed<br>OK<br>Datalogger System conf                                                                                                   | Mernory used: 0 (%)<br>Ig. Power Mode config. Online Data Analysis                                                                              |
|                                                                            | Digment data aca mada                                                                    | Custom display Notes                                                                                                    | Data Acq. config. Sensor Config                                                                                                    |
|                                                                            | DAD Statue : Stonned                                                                     | Data acquisition mode configuration                                                                                                    |                                                                                                    |
|                                                                            | Data Aco, mode: NA                                                                       | Uata Acq. mode: Streaming                                                                                                    | V Start                                                                                                    |
|                                                                            | Data Acq. cycle : NA ddd,hh:m                                                            | m:ss Sampling Rate: ta                                                                                                    |                                                                                                    |
|                                                                            | Sampling rate : NA (Hz)                                                                  | Data tas duration                                                                                                    |                                                                                                    |
|                                                                            | Data Acq. duration : NA ddd,hh:m                                                         | m:ss                                                                                                    |                                                                                                    |
|                                                                            |                                                                                          | Data acquicition mode entires                                                                                                    |                                                                                                    |
| Sort                                                                       | Tx Log                                                                                   | Tr Only     Tr Only     Tr Only                                                                                                    |                                                                                                    |
|                                                                            |                                                                                          |                                                                                                    |                                                                                                    |
| Site : 0 x 00AF                                                            |                                                                                          |                                                                                                    |                                                                                                    |

Figure 59: Limited Access in BeanScape Client

# 13.4.2 BeanGateway® profile on BeanScape® Client

The access to the BeanGateway options will be limited from a BeanScape Client.

Figure 60: BeanGateway limited access on BeanScape Client

2.4GHz wireless sensors

# **14. APPENDIX**

### 14.1 APPENDIX 1: CREATING A REMOTE ACCESS WITH BEANSCAPE® MULTIVIEW

### 14.1.1 VPN Server Configuration

On the server side, hosting the BeanScape<sup>®</sup> Multiview, you should setup a VPN server, which let the distant Client localize it remotely.

To configure an Incoming VPN connection, please follow the next steps.

### 14.1.1.1 VPN Server

- 1) Open Control Panel.
- 2) Click on Network and Sharing Center.
- 3) Using the left pane, click the Change adapter settings link.

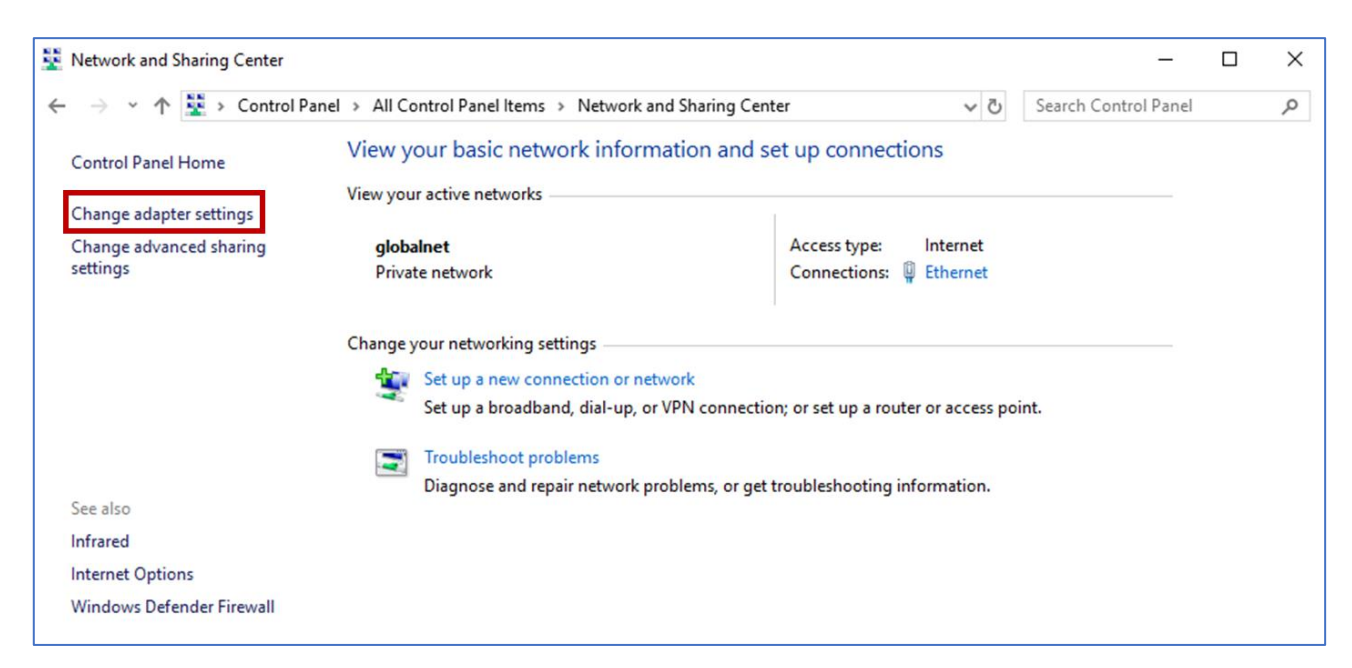

### 4)

On "Network Connections," open the File menu pressing the Alt key, and select the New Incoming Connection option.

5) Check the users you want to VPN access to your computer and click the Next button.

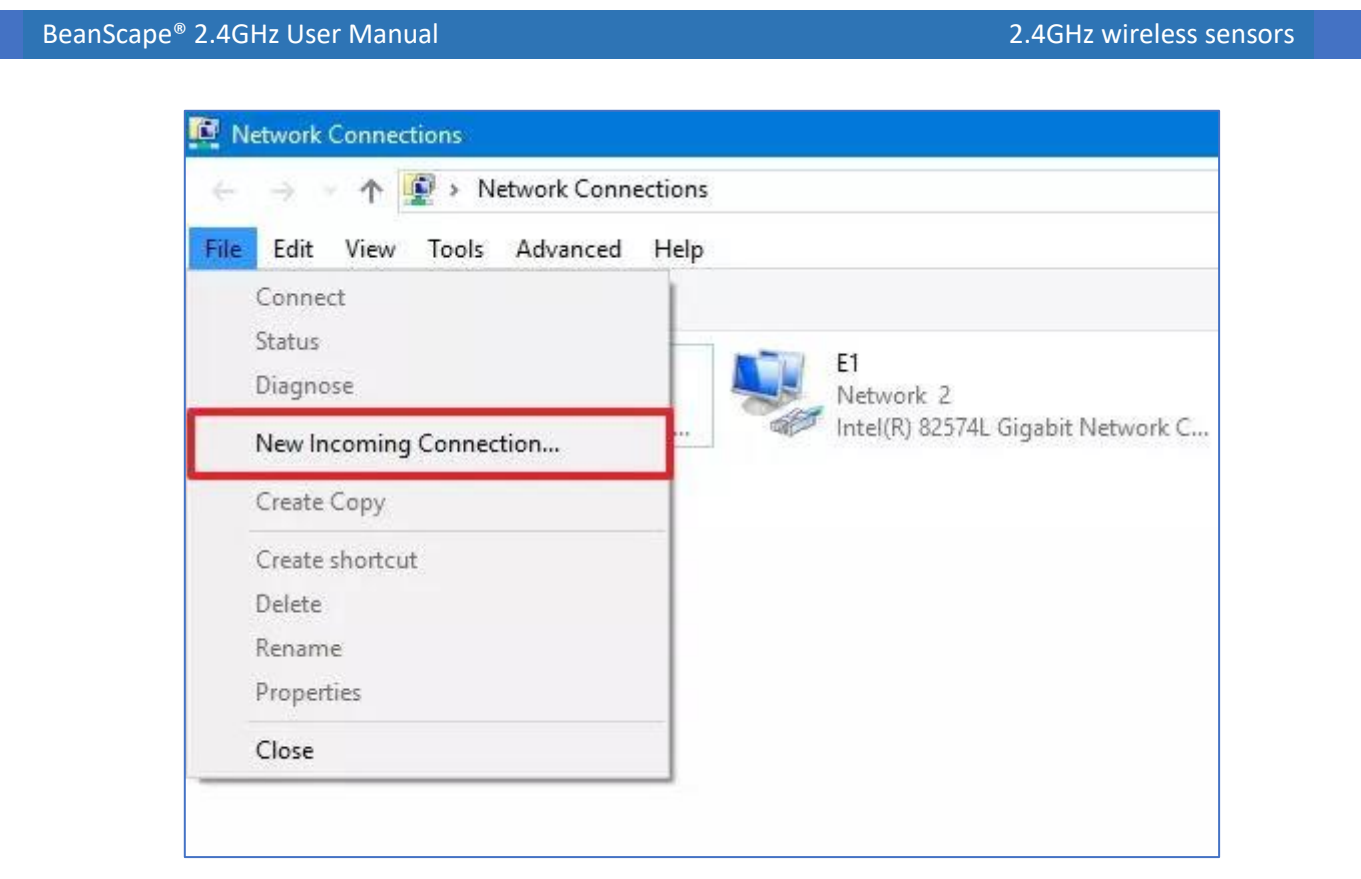

6) Check the users you want to VPN access to your computer and click the Next button.

|   |                                                                             |              | _      |     | $\times$ |
|---|-----------------------------------------------------------------------------|--------------|--------|-----|----------|
| ÷ | Allow connections to this computer                                          |              |        |     |          |
|   | Who may connect to this computer?                                           |              |        |     |          |
|   | who may connect to this computer:                                           |              |        |     |          |
|   | Select the check box next to a name to allow that person access to network. | this compute | er and |     |          |
|   | User accounts on this computer:                                             |              |        |     |          |
|   | 🗆 🔝 Administrator                                                           | ^            |        |     |          |
|   | 🗆 🔝 BeanairRD                                                               |              |        |     |          |
|   | 🗆 🔝 DefaultAccount                                                          |              |        |     |          |
|   | 🗹 🔝 Guest                                                                   |              |        |     |          |
|   | OPCUser1 (OPCUser1)                                                         |              |        |     |          |
|   | WDAGUtilityAccount                                                          | ~            |        |     |          |
|   | Add someone Account Prope                                                   | erties       |        |     |          |
|   |                                                                             |              |        |     |          |
|   |                                                                             |              |        |     |          |
|   |                                                                             |              | Next   | Can | cel      |
|   |                                                                             |              |        |     |          |

2.4GHz wireless sensors

BeanScape<sup>®</sup> 2.4GHz User Manual

7) Alternatively, you can click the Add someone button to create a new VPN user:

|                   |          | ×      |                   |           |  |
|-------------------|----------|--------|-------------------|-----------|--|
| User name:        | I        |        | 1                 |           |  |
| Full name:        |          |        | cess to this comp | outer and |  |
| Password:         |          |        |                   |           |  |
| Confirm password: |          |        |                   |           |  |
|                   | OK       | Cancel |                   | ^         |  |
|                   | m        |        |                   |           |  |
| 🗹 🕵 Guest         |          |        |                   |           |  |
| OPCUser1 (OI      | PCUser1) |        |                   |           |  |
|                   | ccount   |        |                   | ~         |  |
|                   | ne       | Acco   | unt Properties    |           |  |
| Add someor        |          |        |                   |           |  |
| Add someor        |          |        |                   |           |  |

- 8) Check the Through the Internet option.
- 9) Click the Next button.

| BeanScape <sup>®</sup> 2.4GHz User Manual                             | 2.4GHz wireless sensors |
|-----------------------------------------------------------------------|-------------------------|
|                                                                       |                         |
|                                                                       | - 🗆 ×                   |
| <ul> <li>Allow connections to this computer</li> </ul>                |                         |
| How will people connect?                                              |                         |
|                                                                       |                         |
| Another computer can connect to this one using a virtual private netw | vork (VPN)              |
| connection.                                                           |                         |
|                                                                       |                         |
|                                                                       |                         |
|                                                                       |                         |
|                                                                       |                         |
|                                                                       |                         |
|                                                                       |                         |
|                                                                       |                         |
|                                                                       | Next Cancel             |
|                                                                       |                         |

10) In the networking software page, select Internet Protocol Version 4 (TCP/IPv4) option.

11) Click the Properties button.

|                                                  |                             |                        | - E                                                                                                    |
|--------------------------------------------------|-----------------------------|------------------------|----------------------------------------------------------------------------------------------------|
| 👰 Allow connections t                            | o this computer             |                        |                                                                                                    |
| N                                                |                             |                        |                                                                                                    |
| Networking softw                                 | are allows this com         | puter to accept c      | onnections from othe                                                                                             |
| kinds of computer                                | S                           |                        |                                                                                                    |
| Select the check box ne<br>incoming connections. | xt to each type of networl  | king software that sho | ould be enabled for                                                                                              |
| Networking software                              |                             |                        |                                                                                                    |
| Internet Protoco                                 | Version 4 (TCP/IPv4)        |                        |                                                                                                    |
| L T Internet Protoco                             | Version 6 (TCP/IPv6)        |                        |                                                                                                    |
| File and Printer                                 | Sharing for Microsoft Net   | works                  |                                                                                                    |
| 🗹 🚚 QoS Packet Sch                               | eduler                      |                        |                                                                                                    |
|                                                  | Install                     | Uninstall              | Properties                                                                                                    |
| Description:                                     |                             |                        |                                                                                                    |
| Transmission Control P                           | rotocol/Internet Protocol.  | The default wide area  | a network protocol                                                                                               |
| that provides commun                             | ication across diverse inte | rconnected networks.   | y or excellent of the second second second second second second second second second second second second second |
|                                                  |                             |                        |                                                                                                    |
|                                                  |                             |                        |                                                                                                    |
|                                                  |                             |                        |                                                                                                    |

12) Under "IP address assignment," click Specify IP addresses, and specify <u>the number of clients allowed to</u> <u>access using a VPN connection</u>. (You will do this by specifying an IP address range, and it's recommended that you use high-order range of IP addresses to help avoid conflicts in the network with the IPs distributed by your router.

| Incoming IP Properties | ×                                  |        |
|------------------------|------------------------------------|--------|
| Network access         | cess my local area network         |        |
| IP address assignment  |                                    |        |
| O Assign IP addresse   | es automatically using DHCP        |        |
| Specify IP address     | ;es                                |        |
| From:                  | 10 . 1 . 1 200                     |        |
| To:                    | 10 . 1 . 1 202                     |        |
| Total:                 | 3                                  |        |
| Allow calling compu    | uter to specify its own IP address |        |
|                        | ОК                                 | Cancel |

- 13) Click the OK button.
- 14) Click the Allow access button.
- 15) Click the Close button to complete setting up the VPN server on Windows 10.
- 16) Enable "Allowing calling computer to specify its own IP address"

|                                                       |             | ×   |
|-------------------------------------------------------|-------------|-----|
| Allow connections to this computer                    |             |     |
| The people you chose can now connect to this computer |             |     |
| To connect, they will need the following information: |             |     |
| Computer name: DESKTOP-5AV1KC7                        |             |     |
|                                                       |             |     |
| Print this information                                |             |     |
|                                                       | <u>C</u> le | ose |

### 14.1.1.2 Firewall Configuration

- 1) Open Start.
- 2) Search for Allow an app through Windows Firewall and click the top result to open the experience.
- 3) Click the Change settings button.
- 4) Scroll down and make sure Routing and Remote Access is allowed on Private and Public.

| nScape <sup>®</sup> 2.4GHz User Manual                           | 2.4GHz wireless sensor        |
|------------------------------------------------------------------|-------------------------------|
| Allowed apps                                                     |                               |
| 🗧 🕘 🕤 🛧 🔗 « All Control Panel Items » Windows Firewall » Allowed | apps 🗸 🗸 Search Control Panel |
| File Edit View Tools Help                                        |                               |
| Allow apps to communicate through Windows I                      | irouall                       |
| Routing and Remote Access Properties ×                           | ae settings.                  |
| Name:                                                            | Change settings               |
| Routing and Remote Access                                        |                               |
| Description:                                                     |                               |
| This feature is used to allow incoming VPN and RAS connections.  |                               |
|                                                                  |                               |
|                                                                  |                               |
|                                                                  |                               |
| ОК                                                               |                               |
| I Remote Volume Management     Routing and Remote Access         |                               |
| Search                                                           |                               |
| Secure Socket Tunneling Protocol                                 |                               |
| SIMP Trap                                                        |                               |
|                                                                  | Details Remove                |
|                                                                  | Allow another app             |
|                                                                  | OK Cancel                     |

### 14.1.1.3 Router Configuration

On the BeanScape<sup>®</sup> Multiview Server side, open the Router dashboard and open the Port 1723 for both TCP and UDP.

To authorize this port, go to NAT setting or Firewall setting (it depends du router) and add new rule related to the IP address assigned to the PC hosting the BeanScape Server.

| S net )<br>GlobalNe                                                        | )<br>et                                   |                                                                            |                                                | 1                             | Ŏ5                                                    |                                                        | E                                          | ġ                                    |                                         |                              |
|----------------------------------------------------------------------------|-------------------------------------------|----------------------------------------------------------------------------|------------------------------------------------|-------------------------------|-------------------------------------------------------|--------------------------------------------------------|--------------------------------------------|--------------------------------------|-----------------------------------------|------------------------------|
|                                                                            | Dev                                       | vice Info                                                                  | Basic Setup                                    | Adva                          | nced Setup                                            | Voice                                                  | Diag                                       | nostics                              | Managen                                 | nent                         |
| Quick Setup<br>WAN Setup<br>NAT<br>Virtual Servers                         | NAT Virt<br>Virtual Serve<br>Internal por | tual Servers Setup<br>er allows you to direct<br>t is required only if the | incoming traffic from<br>external port needs t | WAN side (ic<br>to be convert | lentified by Protocol<br>ed to a different por<br>Add | and External port) to<br>t number used by th<br>Remove | the Internal server<br>e server on the LAN | with private IP a<br>side. A maximur | ddress on the LAI<br>n 32 entries can b | V side. The<br>e configured. |
| Port Triggering                                                            | Server<br>Name                            | External Port<br>Start                                                     | External Port<br>End                           | Protocol                      | Internal Port<br>Start                                | Internal Port<br>End                                   | Server IP<br>Address                       | WAN<br>Interface                     | NAT<br>Loopback                         | Remove                       |
| IP Address Map                                                             | vnp                                       | 1723                                                                       | 1723                                           | TCP/UDP                       | 1723                                                  | 1723                                                   | 192.168.1.245                              | ppp1.1                               | Disable                                 |                              |
| ALG/Pass-Through<br>LAN<br>Wireless<br>Parental Control<br>Home Networking |                                           |                                                                            | ·                                              |                               |                                                       |                                                        |                                            |                                      | ·                                       | ·                            |

## 14.1.2 VPN Connection (Client)

On the Client side, before installing BeanScape<sup>®</sup> Client, user have to setup a VPN connection to establish the link with the distant BeanScape Multiview Server.

To create a new VPN connection:

1) Go to setting

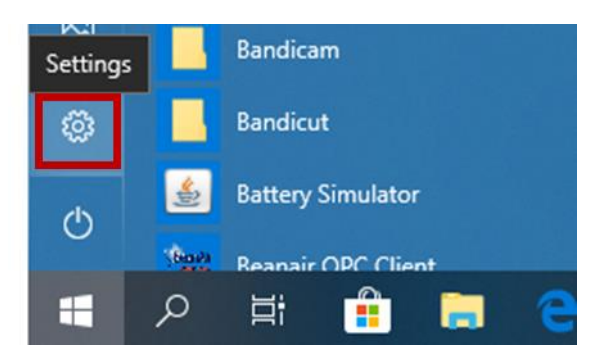

2) Select Network & Internet

| BeanScape <sup>®</sup> 2.40 | GHz User Manual                      | 2.4GI        | Hz wireless sens                                | ors |                   |
|-----------------------------|--------------------------------------|--------------|-------------------------------------------------|-----|-------------------|
| VVIIIC                      | iows settings                        |              |                                                 |     |                   |
| nd a setting                |                                      | 2            |                                                 |     |                   |
| Ph<br>Lin                   | <b>one</b><br>k your Android, iPhone |              | Network & Internet<br>Wi-Fi, airplane mode, VPN | Ę.  | Persor<br>Backgro |
| Arr Spe                     | ne & Language                        | $\bigotimes$ | Gaming<br>Game bar, DVR, broadcasting,          | ¢   | Ease c            |

3) On the Left panel, click on VPN then select "Add a VPN connection"

| BeanScape <sup>®</sup> 2.4GHz User Manual | 2.4GHz wireless sensors            |
|-------------------------------------------|------------------------------------|
| Settings                                  |                                    |
| 命 Home                                    | VPN                                |
| Find a setting                            | VPN                                |
| Network & Internet                        | + Add a VPN connection             |
| Status                                    |                                    |
| <i>ſſ</i> ≈ Wi-Fi                         | Advanced Options                   |
| .₀00 Cellular                             | Allow VPN over metered networks On |
| 記 Ethernet                                | Allow VPN while roaming            |
| ଳ Dial-up                                 | On On                              |
| % VPN                                     |                                    |
| r∰ Airplane mode                          |                                    |
| (မှ) Mobile hotspot                       |                                    |

4) Tape the Public Ip of your VPN and use the Login parameters already created

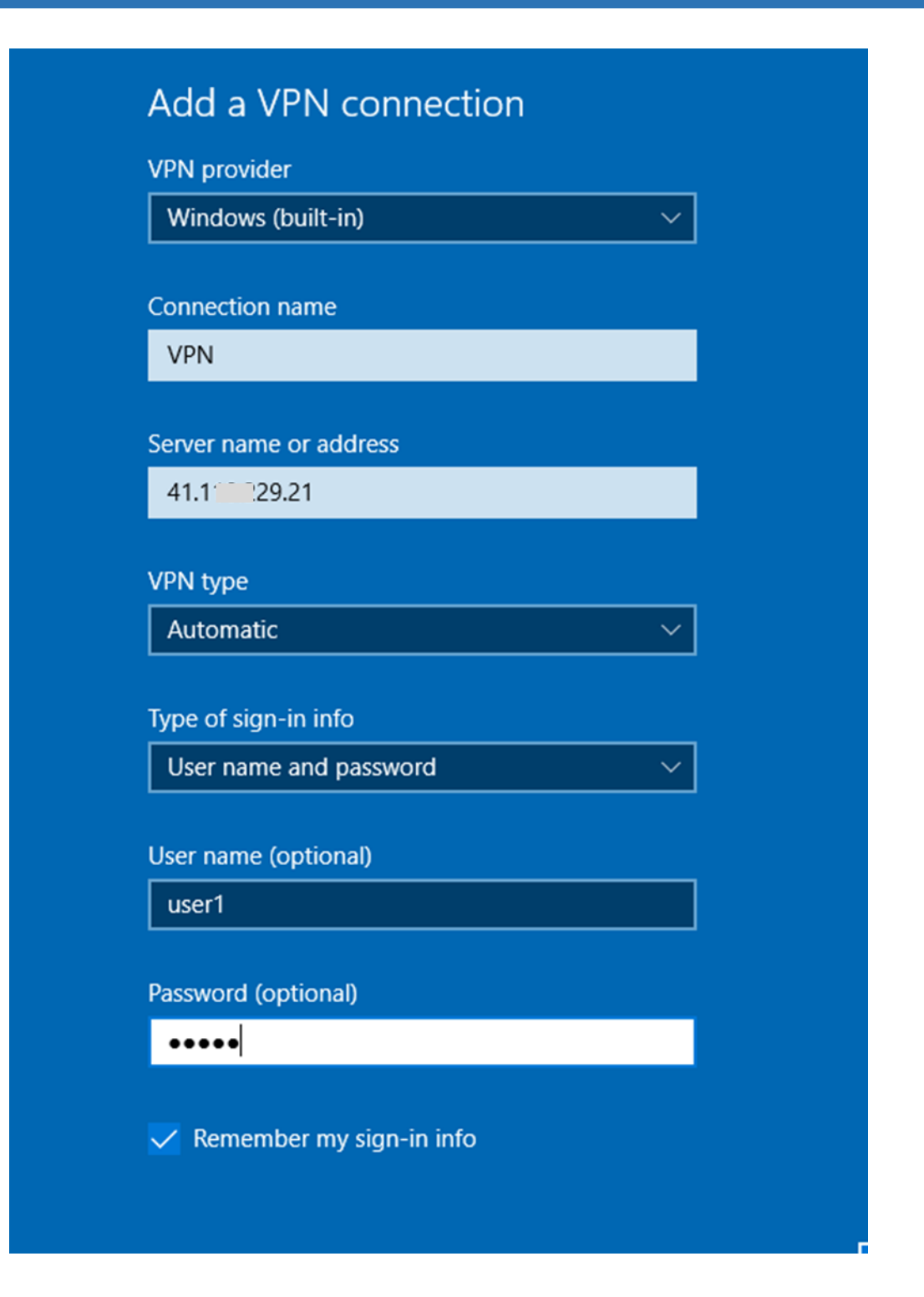

If you are using a Public Dynamic IP, tape the DDNS address instead of the IP (see Case of Dynamic IP)

| Add a VPN connection       |        |
|----------------------------|--------|
| VPN provider               |        |
| Windows (built-in)         | ~      |
|                            |        |
| Connection name            |        |
| VPN                        |        |
|                            |        |
| Server name or address     |        |
| demo.ddns.net              | ×      |
|                            |        |
| VPN type                   |        |
| Automatic                  | $\sim$ |
|                            |        |
| Type of sign-in info       |        |
| User name and password     | ~      |
|                            |        |
| User name (optional)       |        |
| user1                      |        |
|                            |        |
| Password (optional)        |        |
| ••••                       |        |
| ✓ Remember my sign-in info |        |

5) Go the Network Adapter Settings and Right click on the VPN Connection Profile

| BeanScape <sup>®</sup> 2.4GHz User | Manual                         | 2.4GHz wireless sensors                                                                     |
|------------------------------------|--------------------------------|---------------------------------------------------------------------------------------------|
|                                    | VPN Connection<br>Disconnected |                                                                                             |
|                                    | WAN Miniport (IKEv2)           | Connect / Disconnect Status Set as Default Connection Create Copy                           |
|                                    |                                | Create Shortcut<br>Create Shortcut<br>Create Shortcut<br>Create Shortcut<br>Create Shortcut |
|                                    |                                | Properties                                                                                  |

On Properties go to Networking tab and edit the Internet Protocol Version 4 Parameters by assigning to the VPN Client the First IP address on the VPN Range.

In our example the VPN server address is 10.1.1.200, the Client should be configured : 10.1.1.201 to receive the first IP of the range.

| VPN Connection Properties                              |          |  |  |  |  |
|--------------------------------------------------------|----------|--|--|--|--|
| General Options Security Networking Sharing            |          |  |  |  |  |
| This connection uses the following items:              |          |  |  |  |  |
|                                                        |          |  |  |  |  |
| ✓ TInternet Protocol Version 4 (TCP/IPv4)              |          |  |  |  |  |
| Client for Microsoft Networks                          | ΤI       |  |  |  |  |
| _                                                      |          |  |  |  |  |
|                                                        |          |  |  |  |  |
|                                                        |          |  |  |  |  |
| Install     Properties                                 |          |  |  |  |  |
|                                                        |          |  |  |  |  |
| Description                                            |          |  |  |  |  |
| wide area network protocol that provides communication |          |  |  |  |  |
| across diverse interconnected networks.                |          |  |  |  |  |
|                                                        |          |  |  |  |  |
|                                                        |          |  |  |  |  |
|                                                        |          |  |  |  |  |
|                                                        |          |  |  |  |  |
| OK Cance                                               | <b>:</b> |  |  |  |  |

| BeanScape <sup>®</sup> 2.4GHz Use                                      | er Manual                                                                                                    |                                         | 2.4GHz wireless sensors |  |
|------------------------------------------------------------------------|----------------------------------------------------------------------------------------------------|-----------------------------------------|-------------------------|--|
|                                                                        | Internet Protocol Version 4 (TCP/IPv4) Prop                                                                                                    | erties                                  | ×                       |  |
|                                                                        | General                                                                                                    |                                         |                         |  |
|                                                                        | You can get IP settings assigned automatical<br>supports this capability. Otherwise, you need<br>administrator for the appropriate IP settings.        | y if your network<br>o ask your network |                         |  |
|                                                                        | Obtain an IP address automatically                                                                                                    |                                         |                         |  |
|                                                                        | Use the following IP address:                                                                                                    | Use the following IP address:           |                         |  |
|                                                                        | IP address: 10                                                                                                    | . 1 . 1 .201                            |                         |  |
|                                                                        | <ul> <li>Obtain DNS server address automatically</li> <li>Use the following DNS server addresses:</li> </ul>                                           |                                         |                         |  |
|                                                                        |                                                                                                    |                                         |                         |  |
|                                                                        | Preferred DNS server:                                                                                                    |                                         |                         |  |
|                                                                        | Alternate DNS server:                                                                                                    |                                         |                         |  |
|                                                                        |                                                                                                    |                                         |                         |  |
|                                                                        |                                                                                                    | OK Car                                  | ncel                    |  |
| Go to Advanced and Disable using the Default gateway by the VPN Client |                                                                                                    |                                         |                         |  |
|                                                                        | Internet Protocol Version 4 (TCP/IPv4) Proper                                                                                                    | ties X                                  |                         |  |
|                                                                        | General                                                                                                    |                                         |                         |  |
|                                                                        | You can get IP settings assigned automatically i<br>supports this capability. Otherwise, you need to<br>administrator for the appropriate IP settings. | f your network<br>ask your network      |                         |  |
|                                                                        | Obtain an IP address automatically                                                                                                    |                                         |                         |  |
|                                                                        | • Use the following IP address:                                                                                                    |                                         |                         |  |
|                                                                        | IP address: 10 .                                                                                                    | 1 . 1 . 201                             |                         |  |
| Obtain DNS server address automatically                                |                                                                                                    |                                         |                         |  |
|                                                                        | Use the following DNS server addresses:                                                                                                    |                                         |                         |  |
|                                                                        | Preferred DNS server:                                                                                                    |                                         |                         |  |
|                                                                        | Alternate DNS server:                                                                                                    |                                         |                         |  |

Advanced...

Cancel

OK

| BeanScape <sup>®</sup> 2.4GHz User Manual |                                                                                                    | 2.4GHz wireless sensors |
|-------------------------------------------|----------------------------------------------------------------------------------------------------|-------------------------|
|                                           | Advanced TCP/IP Settings IP Settings DNS WINS This checkbox only applies when you are connected to a local network and a dial-up network simultaneously. When checked, data that cannot be sent on the local network is forwarded to the dial-up network. Use default gateway on remote network | ×                       |
|                                           | Disable class based route addition   Automatic metric   Interface metric:                                                                                                    |                         |
|                                           | OK Cancel                                                                                                    |                         |

6) On the Security tab, Please make sure that following options are respected
| ~               |
|-----------------|
| vanced settings |
| declines) 🗸 🗸   |
|                 |
|                 |
| $\sim$          |
| Properties      |
|                 |
|                 |
|                 |
| ocol (CHAP)     |
|                 |
| ame and         |
|                 |

# 14.1.3 Localizing Multiview Server

1) On the BeanScape Client, Go to Tools and select BSC srv to localize the distant Multiview server.

| Тос | ols                                                             | Off.Data Analysis  | Advanced func. |  |  |  |
|-----|-----------------------------------------------------------------|--------------------|----------------|--|--|--|
|     | Be                                                              | anScape® configura | tion           |  |  |  |
|     | A                                                               | arm Window         |                |  |  |  |
|     | BeanGateway Ethernet/LAN Config.<br>Export/Import user settings |                    |                |  |  |  |
|     |                                                                 |                    |                |  |  |  |
|     | Lo                                                              | og File Reader     |                |  |  |  |
|     | Lo                                                              | ocalize BSC srv    |                |  |  |  |
|     | A                                                               | arm Management     |                |  |  |  |

2) Select the IP address assigned to your computer by the VPN connection and click on Localize

| 💀 Form_LocalizeBSCsrv                                                                                           | — |                      | × |
|----------------------------------------------------------------------------------------------------|---|----------------------|---|
| Ethemet config  10.1.1.201  169.254.0.42 169.254.17.166 169.254.103.95 169.254.232.168 192.168.1.245 10.1.1.201 |   | Localize<br>Validate | • |

3) Select the IP address of the VPN server

BeanScape<sup>®</sup> 2.4GHz User Manual

| 💀 Form_LocalizeBSCsrv 🛛 — |          | ( |
|---------------------------|----------|---|
| Ethemet config            |          |   |
| 10.1.1.201 ~              | Localize |   |
|                           | $\sim$   |   |
| 10.1.1.200                |          |   |
|                           | Validate |   |
|                           |          |   |

4) Click on Start Client

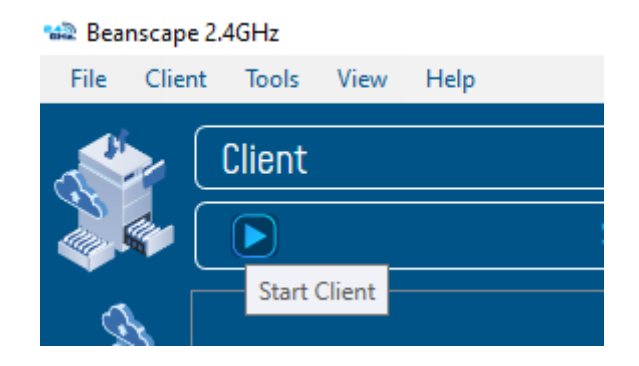

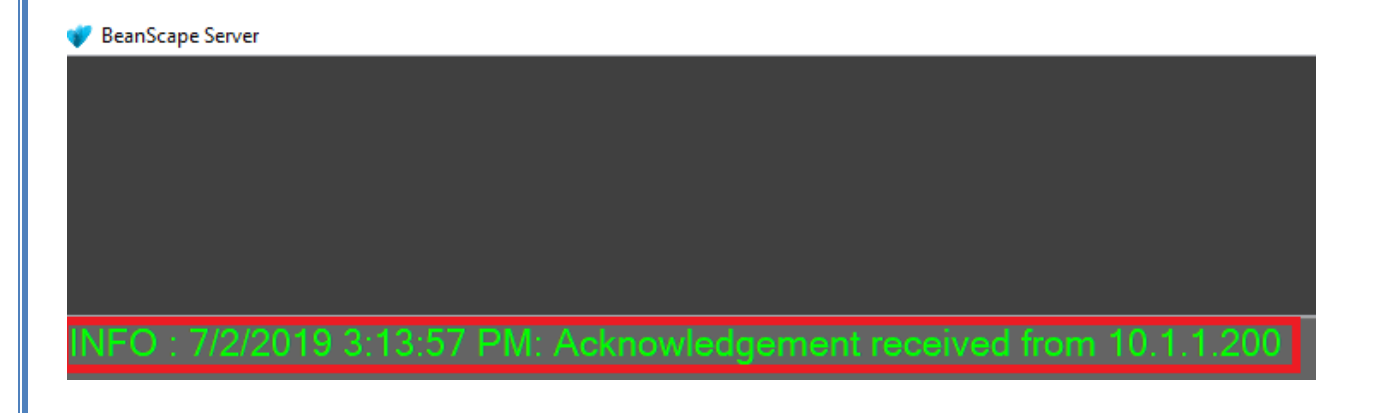

2.4GHz wireless sensors

## 14.1.4 Case of Dynamic IP

In case of Public Dynamic IP on the VPN server side, it is recommended to use NO-IP/Dynamic DNS. Using a DDNS will solve the issue of dynamic IP and keep your VPN Client connected to the VPN server.

To configure your DDN:

- 1) Go to an online DDNS provider like noip.com
- 2) Create your account
- 3) Create a Hostname

| Quick Add Hostname Domain  ddns.net    |          |              |
|----------------------------------------|----------|--------------|
| Hostname 🛛                             | Domain 🛛 |              |
| vpn-demo                               | ddns.net | ~            |
| Record Type                            |          |              |
| Need help setting up your device?      |          | Add Hoctnamo |
| ······································ |          |              |

4) Install the NO-IP Agent on the Computer hosting the VPN server to update automatically the state of Public IP

| Record Type                                                                                               |                       |
|----------------------------------------------------------------------------------------------------|-----------------------|
| vpn-demo.ddns.net has been created. <u>Manage it now.</u>                                                 |                       |
| Need help setting up your device?                                                                         | 1                     |
| Dynamic Update Client for Windows                                                                         | No-IP Support         |
| Download                                                                                                  | C Knowledge Base      |
| Keep your current IP address in sync with your No-IP<br>hostname or domain with our Dynamic Update Client | Getting Started Guide |
|                                                                                                    |                       |
| (DUC).                                                                                                    | Ontact Us             |

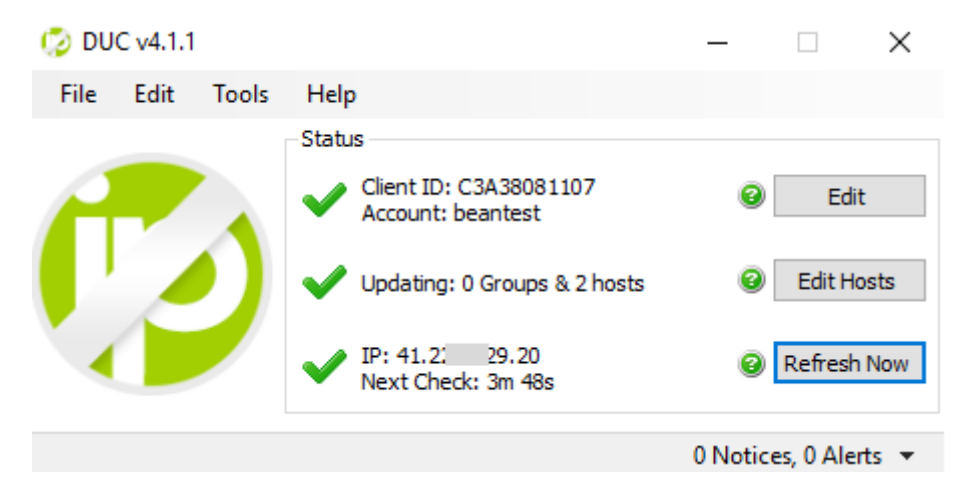

5) On the VPN Client Side use the DDNS address to configure your VPN connection

| VPN<br>erver name or address<br>vpn-demo.ddns.net<br>PN type<br>Automatic<br>re-shared key | ×      |
|--------------------------------------------------------------------------------------------|--------|
| erver name or address<br>vpn-demo.ddns.net<br>PN type<br>Automatic<br>re-shared key        | ×      |
| erver name or address vpn-demo.ddns.net PN type Automatic re-shared key                    | ×      |
| vpn-demo.ddns.net PN type Automatic re-shared key                                          | ×      |
| PN type<br>Automatic<br>re-shared key                                                      | ~      |
| PN type<br>Automatic<br>re-shared key                                                      | ~      |
| Automatic<br>re-shared key                                                                 | ~      |
| re-shared key                                                                              |        |
| re-shared key                                                                              |        |
| · · · · · · · · · · · · · · · · · · ·                                                      |        |
|                                                                                            |        |
|                                                                                            |        |
| ype of sign-in info                                                                        |        |
| User name and password                                                                     | $\sim$ |
|                                                                                            |        |
| ser name (optional)                                                                        |        |
| user1                                                                                      |        |
|                                                                                            |        |
| assword (optional)                                                                         |        |
| •••••                                                                                      |        |
|                                                                                            |        |

### 14.2 APPENDIX 2: AUTO-START BEANSCAPE®

Auto-starting BeanScape<sup>®</sup> monitoring software is highly recommended for users who need to run test on times of the day with no human intervention. For example, when you need to take temperature measures during the night and no employee is available to open the software and run the server.

Here we provide a quick solution:

#### 14.2.1 Auto-start software

On BeanScape, click: Tools -> Options

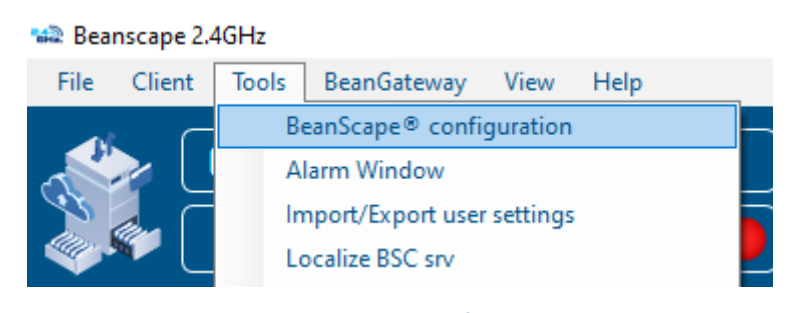

Figure 61: BeanScape Configuration menu

• Check "AutoStart BeanScape" box. This will start automatically the software.

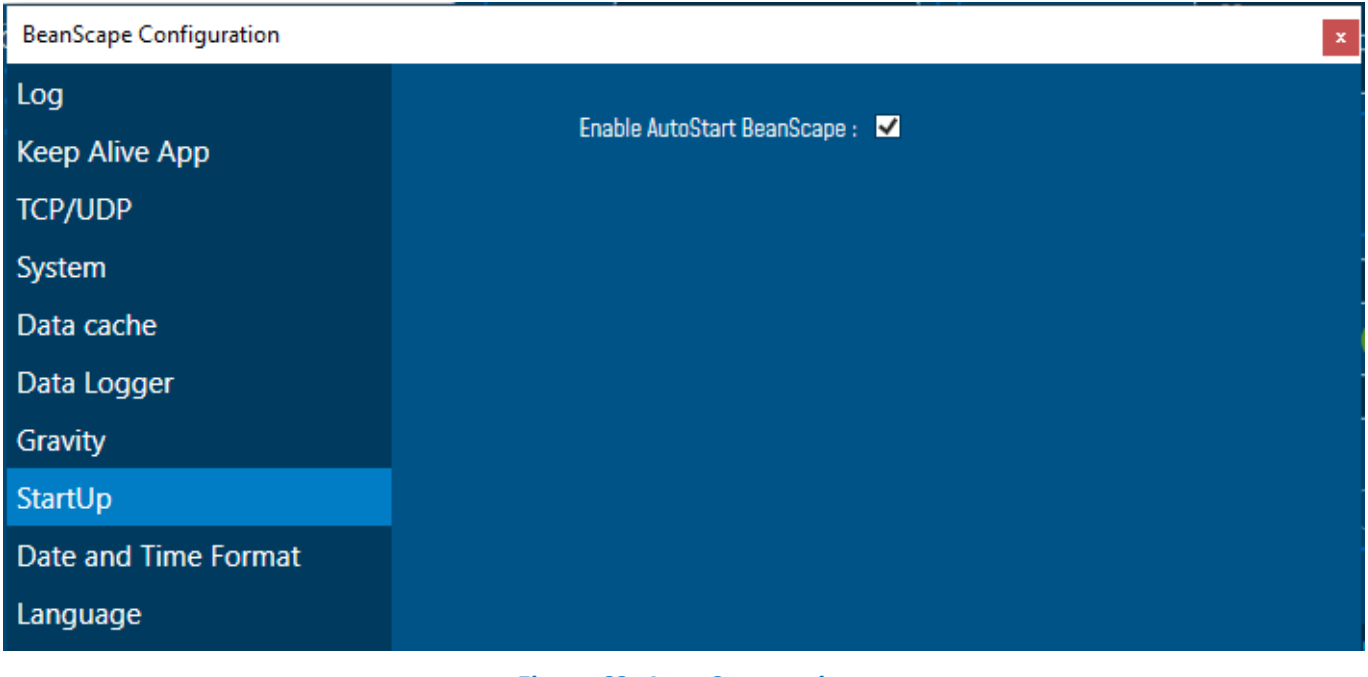

Figure 62: Auto Start option

### 14.3 APPENDIX 3 : FIREWALL EXCEPTION FOR BEANSCAPE®

By default, firewall blocks all unknown network traffic coming in to the network. To permit traffic through the firewall we create exceptions (or rules) that allow certain traffic on the network. In our case the rules are defined by the software which is BeanScape.

Usually when launching BeanScape for the first time your Windows OS will ask you to add an exception and to allow the software to use your network resources, however in case this doesn't occur or rejected, manually adding BeanScape to exceptions list is possible through these following steps:

 Use your Search bar at the windows launcher and look for "Allow an app through Windows Firewall"

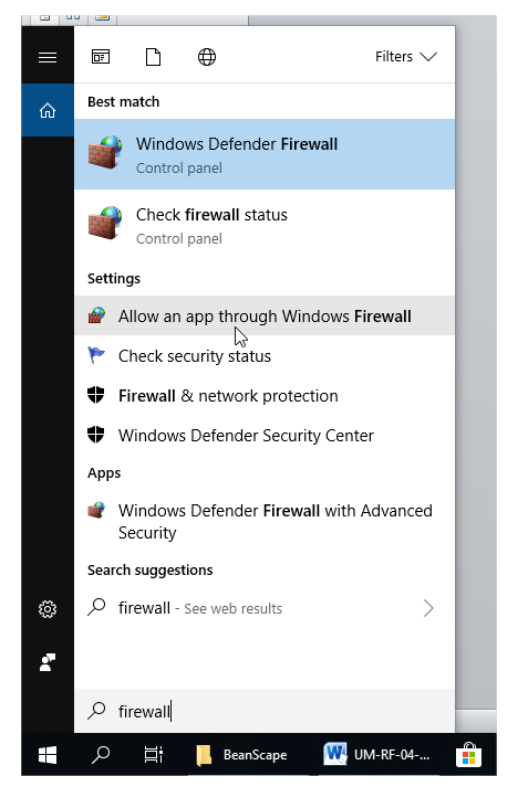

Figure 63 : Windows search for firewall screenshot

 Look for BeanScape in the list and check its box, check Private if you are only willing to use BeanScape in your LAN or Public for allowing remote access from outside the LAN.Validate and your BeanScape will be allowed in your network.

| anScape <sup>®</sup> 2.4GHz User Manual 2.4GHz |                                                                                                    |              |              |        | z wireless sensors |                      |  |          |
|------------------------------------------------|----------------------------------------------------------------------------------------------------|--------------|--------------|--------|--------------------|----------------------|--|----------|
|                                                |                                                                                                    |              |              |        |                    |                      |  |          |
| Allowed apps                                   |                                                                                                    |              |              |        |                    | _                    |  | $\times$ |
| 🗧 🔶 🕤 🛧 📝 > Control Pane                       | $\rightarrow$ System and Security $\rightarrow$ Windows Defender Firewall $\rightarrow$ Allowed apps |              |              | ~      | Ō                  | Search Control Panel |  | م        |
|                                                | Allow apps to communicate through Windows Defend                                                     | ler Firewall |              |        |                    |                      |  |          |
|                                                | To add, change, or remove allowed apps and ports, click Change settin                                | as.          |              |        |                    |                      |  |          |
|                                                | What are the risks of allowing an app to communicate?                                                | 🗘 Ch         | ange sett    | ings   |                    |                      |  |          |
|                                                | Allowed apps and features:                                                                           |              |              |        |                    |                      |  |          |
|                                                | Name                                                                                                 | Private      | Public       | ^      |                    |                      |  |          |
|                                                | BeanScape                                                                                            |              |              |        |                    |                      |  |          |
|                                                | Bubble Witch 3 Saga                                                                                  |              | ✓            |        |                    |                      |  |          |
|                                                | Candy Crush Soda Saga                                                                                |              | ✓            |        |                    |                      |  |          |
|                                                | Captive Portal Flow                                                                                  |              | $\checkmark$ |        |                    |                      |  |          |
|                                                | Cast to Device functionality                                                                         |              | ✓            |        |                    |                      |  |          |
|                                                | Connect                                                                                              |              | ✓            |        |                    |                      |  |          |
|                                                | Connected Devices Platform                                                                           |              | ✓            |        |                    |                      |  |          |
|                                                | Core Networking                                                                                      |              | ✓            |        |                    |                      |  |          |
|                                                | ✓ Cortana                                                                                            | •            | ✓            |        |                    |                      |  |          |
|                                                | Delivery Optimization                                                                                |              | ✓            |        |                    |                      |  |          |
|                                                | ☑ DiagTrack                                                                                          |              | ✓            |        |                    |                      |  |          |
|                                                | DIAL protocol server                                                                                 |              |              | $\sim$ |                    |                      |  |          |
|                                                |                                                                                                    | Details      | Remov        | e      |                    |                      |  |          |
|                                                |                                                                                                    | Allow ar     | nother ap    | p      |                    |                      |  |          |
|                                                |                                                                                                    |              |              |        |                    |                      |  |          |
|                                                |                                                                                                    | ОК           | Can          | cel    |                    |                      |  |          |

Figure 64: allowed apps window

If you are not familiar to configure a firewall exception, you can directly from BeanScape<sup>®</sup> add this rule automatically.

On the BeanScape<sup>®</sup> menu select Tools, then Advanced Settings then click on validate to add BeanScape<sup>®</sup> to the Firewall.

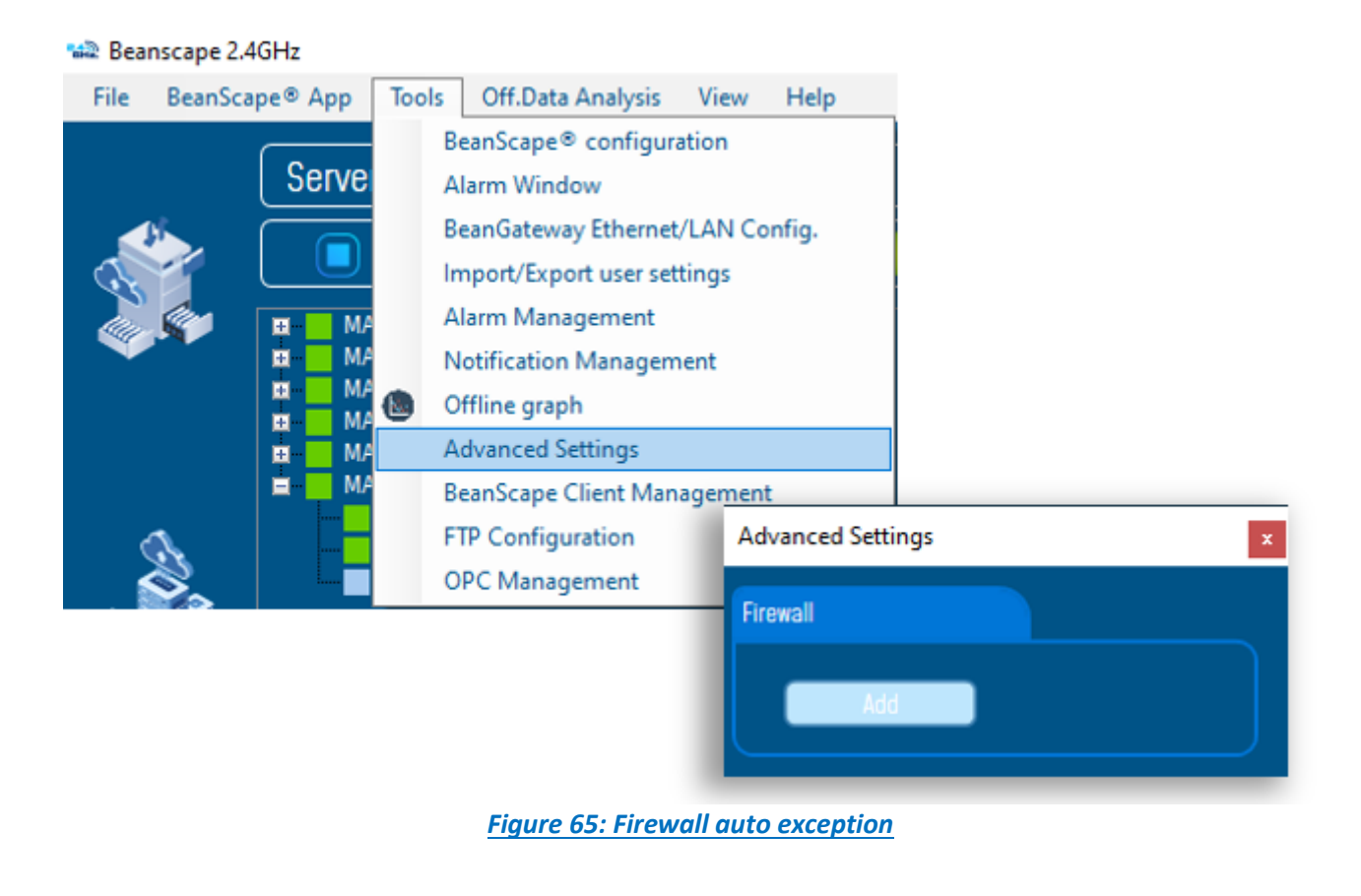